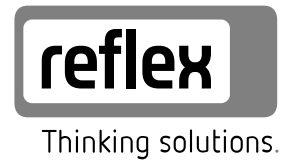

# Servitec 35-95 med Touch-styrning

Vakuum-sprayavgasning

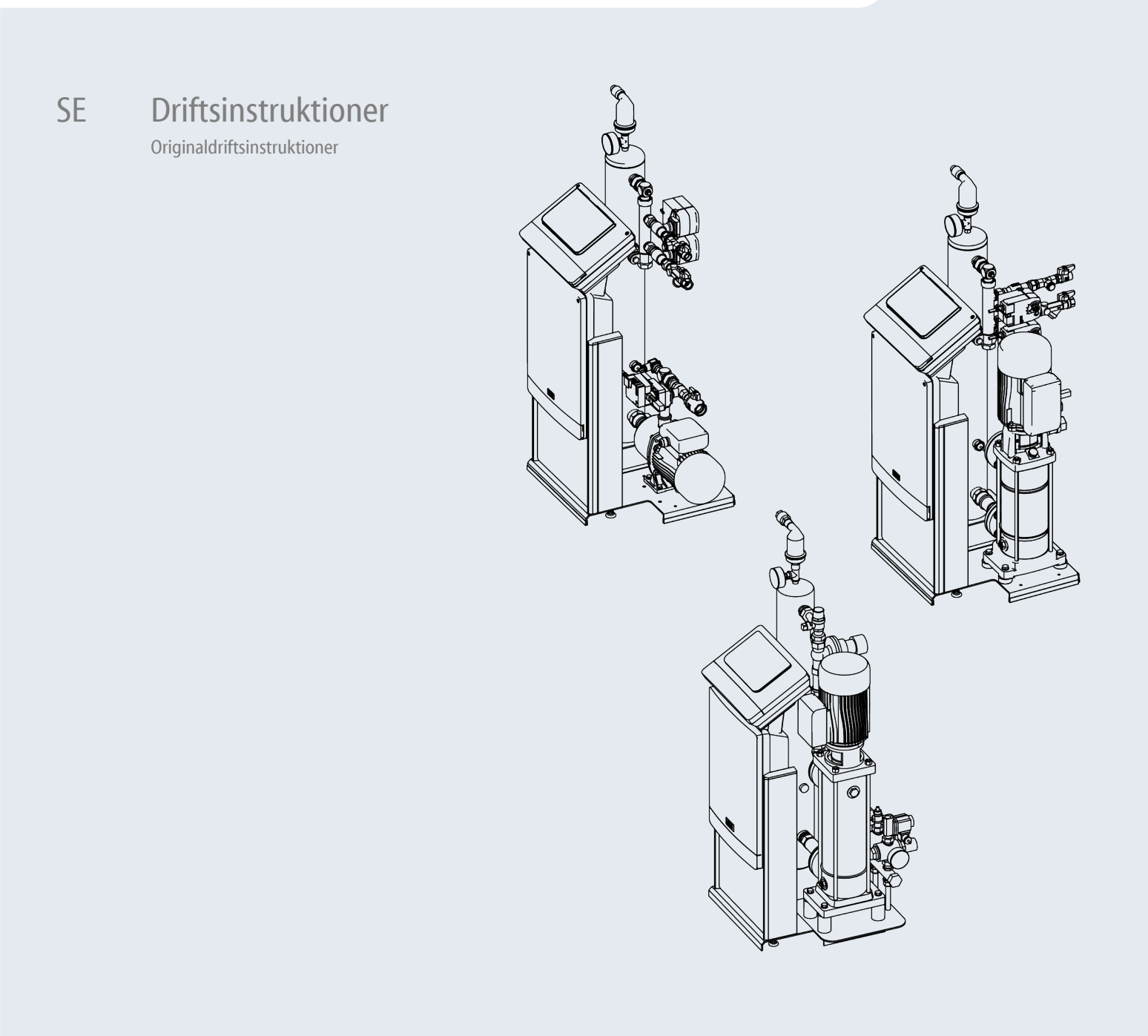

| 1 | Anvisningar till driftsinstruktionerna3 |                                                   |  |  |  |
|---|-----------------------------------------|---------------------------------------------------|--|--|--|
| 2 | Ansvar                                  | Ansvar och garanti3                               |  |  |  |
| 3 | Säkerh                                  | et                                                |  |  |  |
| - | 3.1                                     | Symbolförklaring                                  |  |  |  |
|   | 3.2                                     | Krav på personalen                                |  |  |  |
|   | 3.3                                     | Personlig skyddsutrustning                        |  |  |  |
|   | 3.4                                     | Avsedd användning                                 |  |  |  |
|   | 3.5                                     | Otillåtna driftsförhållanden3                     |  |  |  |
|   | 3.6                                     | Restrisker4                                       |  |  |  |
| 4 | Appara                                  | tbeskrivning4                                     |  |  |  |
|   | 4.1                                     | Beskrivning4                                      |  |  |  |
|   | 4.2                                     | Översiktsframställning4                           |  |  |  |
|   | 4.3                                     | Typskylt5                                         |  |  |  |
|   | 4.4                                     | Funktion5                                         |  |  |  |
|   | 4.5                                     | Leveransomfång6                                   |  |  |  |
|   | 4.6                                     | Extrautrustning som tillval6                      |  |  |  |
| 5 | Teknisk                                 | a data6                                           |  |  |  |
|   | 5.1                                     | Elsystem6                                         |  |  |  |
|   | 5.2                                     | Mått och anslutningar6                            |  |  |  |
|   | 5.3                                     | Drift7                                            |  |  |  |
| 6 | Monter                                  | ing7                                              |  |  |  |
|   | 6.1                                     | Monteringsförutsättningar7                        |  |  |  |
|   |                                         | 6.1.1 Kontroll av leveransens skick7              |  |  |  |
|   | 6.2                                     | Förberedelser7                                    |  |  |  |
|   | 6.3                                     | Genomförande7                                     |  |  |  |
|   |                                         | 6.3.1 Montering av påbyggnadsdelar8               |  |  |  |
|   |                                         | 6.3.2 Uppställningsplats8                         |  |  |  |
|   |                                         | 6.3.3 Hydraulisk anslutning8                      |  |  |  |
|   | 6.4                                     | Kopplings- och eftermatningsvarianter9            |  |  |  |
|   |                                         | 6.4.1 Tryckberoende eftermatning magcontrol9      |  |  |  |
|   |                                         | 6.4.2 Nivåberoende eftermatning levelcontrol9     |  |  |  |
|   | 6.5                                     | Elanslutning10                                    |  |  |  |
|   |                                         | 6.5.1 Kopplingsschema anslutningsdel11            |  |  |  |
|   |                                         | 6.5.2 Kopplingsschema manöverdel12                |  |  |  |
|   |                                         | 6.5.3 Gränssnitt RS-48512                         |  |  |  |
|   | 6.6                                     | Monterings- och idrifttagningsintyg12             |  |  |  |
| 7 | Första i                                | drifttagning12                                    |  |  |  |
|   | 7.1                                     | Kontroll av förutsättningarna för idrifttagning12 |  |  |  |
|   | 7.2                                     | Inställning av lägsta drifttryck för Magcontrol13 |  |  |  |

|    | 7.3     | Styrning.   |                                       | 13   |
|----|---------|-------------|---------------------------------------|------|
|    | 7.4     | Handhava    | ande av manöverpanelen                | 13   |
|    | 7.5     | Kalibrera   | pekskärm                              | 13   |
|    | 7.6     | Bearbeta    | styrningens startrutin                | 14   |
|    | 7.7     | Fylla enhe  | eten med vatten och avlufta den       | 15   |
|    | 7.8     | Vakuumte    | 2st                                   | 15   |
|    | 7.9     | Fylla anlä  | ggningssystemet med vatten via enhete | en16 |
|    | 7.10    | Starta aut  | omatdrift                             | 16   |
| 8  | Drift   |             |                                       | 16   |
|    | 8.1     | Driftsätt   |                                       | 16   |
|    |         | 8.1.1 Auto  | omatdrift                             | 16   |
|    |         | 8.1.2 Man   | uell drift                            | 17   |
|    |         | 8.1.3 Stop  | pdrift                                | 17   |
|    |         | 8.1.4 Som   | mardrift                              | 17   |
|    | 8.2     | Återidrift  | agning                                | 17   |
| 9  | Styrnir | ng          |                                       | 18   |
|    | 9.1     | Göra instä  | illningar i styrningen                | 18   |
|    |         | 9.1.1 Kun   | dmeny                                 | 18   |
|    |         | 9.1.2 Serv  | icemeny                               | 19   |
|    |         | 9.1.3 Stan  | dardinställningar                     | 19   |
|    |         | 9.1.4 Öve   | rsikt avgasningsprogram               | 19   |
|    |         | 9.1.5 Ställ | a in avgasningsprogram                | 20   |
|    | 9.2     | Meddelar    | ıden                                  | 20   |
| 10 | Under   | håll        |                                       | 22   |
|    | 10.1    | Yttre täth  | etskontroll                           | 23   |
|    | 10.2    | Rengöra s   | mutsfälla                             | 23   |
|    | 10.3    | Funktions   | kontroll                              | 23   |
|    | 10.4    | Serviceint  | yg                                    | 23   |
|    | 10.5    | Kontroll    |                                       | 24   |
|    |         | 10.5.1      | Tryckbärande komponenter              | 24   |
|    |         | 10.5.2      | Kontroll före idrifttagning           | 24   |
|    |         | 10.5.3      | Kontrollfrister                       | 24   |
| 11 | Demo    | ntering     |                                       | 24   |
| 12 | Bilaga  | •••••       |                                       | 24   |
|    | 12.1    | Reflex ku   | ndtjänst                              | 24   |
|    | 12.2    | Garanti     |                                       | 24   |
|    | 12.3    | Överensst   | ämmelse/standarder                    | 24   |
|    |         |             |                                       |      |

### 1 Anvisningar till driftsinstruktionerna

Dessa driftsinstruktioner är en viktig hjälp till säker och felfri användning av enheten.

Driftsinstruktionerna används för följande ändamål:

- Eliminera faror för personalen.
- Lära känna enheten.
- Uppnå optimal funktion.
- Upptäcka och avhjälpa brister i god tid.
- Undvika störningar genom osakkunnig användning.
- Förhindra reparationskostnader och stilleståndstider.
- Höja tillförlitlighet och livslängd.
- Förebygga hot mot miljön.

För skador som uppstår på grund av åsidosättande av dessa driftsinstruktioner övertar Reflex Winkelmann GmbH inget ansvar. Förutom dessa driftsinstruktioner ska nationella lagregler och bestämmelser i

uppställningslandet iakttas (olycksprevention, miljöskydd, säkerhets- och fackmässigt arbete o.s.v.).

Dessa driftsinstruktioner beskriver enheten med en grundutrustning samt gränssnitt för en tillvalsutrustning med extra funktioner. Uppgifter om tillvalsutrustningen, se kapitel 4.6 "Extrautrustning som tillval" på sida 6.

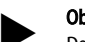

### Observera!

Dessa instruktioner ska läsas före användningen och tillämpas av varje person som monterar dessa enheter eller utför andra arbeten på dem. Instruktionerna ska överlämnas till enhetens driftsansvarige, som ska förvara dem lätt åtkomliga i närheten av enheten.

### 2 Ansvar och garanti

Enheten är konstruerad enligt aktuell teknisk nivå och vedertagna säkerhetstekniska regler. Trots detta kan risker uppstå för liv och lem för personal eller utomstående under användningen, samt medföra negativ inverkan på anläggningen eller på materiella värden.

Inga förändringar, som till exempel på hydrauliken eller ingrepp i sammankopplingen på enheten får företas.

Tillverkarens ansvar och garantier gäller inte om problemet kan härledas till en eller flera av följande orsaker:

- Icke ändamålsenlig användning av enheten.
- Osakkunnig idrifttagning, manövrering, service, underhåll, reparation eller montering av enheten.
- Åsidosättande av säkerhetsanvisningarna i dessa driftsinstruktioner.
- Manövrering av enheten med defekta eller icke vederbörligen anbringade säkerhetsdon/säkerhetsanordningar.
- Ej inom utsatt tid utförda service- och inspektionsarbeten.
- Användning av ej godkända reservdelar och tillbehör.

En fackmässig montering och idrifttagning av enheten är en förutsättning för garantianspråk.

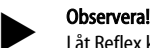

Låt Reflex kundtjänst genomföra den första idrifttagningen och den årliga servicen, se kapitel 12.1 "Reflex kundtjänst " på sida 24.

### 3 Säkerhet

### 3.1 Symbolförklaring

Följande hänvisningar används i driftsinstruktionerna.

### 🕰 FARA

- Livsfara/allvarliga skador på hälsa
- Hänvisningen tillsammans med signalordet "Fara" utmärker en omedelbart hotande fara som leder till döden eller allvarliga (irreversibla) kroppsskador.

# 

Allvarliga skador på hälsa

Hänvisningen tillsammans med signalordet "Varning" utmärker en hotande fara som kan leda till döden eller allvarliga (irreversibla) kroppsskador.

# **F**ÖRSIKTIGHET

### Skador på hälsa

Hänvisningen tillsammans med signalordet "Försiktighet" utmärker en fara som kan leda till lätta (reversibla) kroppsskador.

### SE UPP

### Sakskador

Hänvisningen tillsammans med signalordet "Se upp" utmärker en situation som kan leda till skador på själva produkten eller på föremål i dess omgivning.

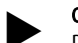

### Observera!

Den här symbolen tillsammans med signalordet "Observera" utmärker användbara tips och förslag för effektiv användning av produkten.

### 3.2 Krav på personalen

Montering och drift får endast genomföras av fackpersonal eller särskilt instruerad personal.

Enhetens elanslutning och kabeldragning ska utföras av en fackman i enlighet med nationella och lokala bestämmelser.

### 3.3 Personlig skyddsutrustning

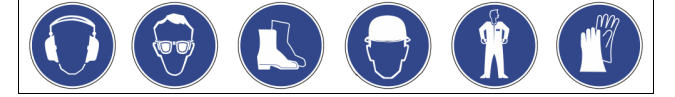

Använd föreskriven personlig skyddsutrustning vid allt arbete på anläggningen, t.ex. hörselskydd, ögonskydd, skyddsskor, skyddshjälm, skyddsklädsel, skyddshandskar.

Uppgifter om personlig skyddsutrustning finns i en nationella bestämmelserna i respektive land där drift äger rum.

### 3.4 Avsedd användning

Användningsområden för enheten är anläggningssystem för stationära värmeoch kylkretsar. Driften får bara ske i korrosionstekniskt slutna system med vatten med följande egenskaper:

- Ej korrosivt.
- Ej kemiskt aggressivt.
- Ej giftigt.

Minimera tillförseln av atmosfäriskt syre i hela enheten samt i efterfyllningen av vatten.

### Anvisning!

Säkerställ eftermatningsvattnets kvalitet enligt nationella föreskrifter. – T.ex. VDI 2035 eller SIA 384-1.

### Anvisning!

- För att en störningsfri drift av systemet ska säkerställas på lång sikt ska ovillkorligen glykol med inhibitorer som garanterar att korrosionsfenomen förhindras användas i anläggningar som drivs med vatten-glykol-blandningar. Se även till att inget skum bildas p.g.a. substanser i vattnet. Detta kan annars äventyra hela avgasningsfunktionen hos vakuumsprayröret, då skummet kan samlas i avluftaren och leda till läckage.
- Avgörande för de specifika egenskaperna och för blandningsförhållandet i vatten-glykol-blandningar är att uppgifterna från respektive tillverkare alltid iakttas.
- Glykolsorter får inte blandas och koncentrationen ska kontrolleras varje år (se tillverkarens uppgifter).

### 3.5 Otillåtna driftsförhållanden

Enheten är inte lämplig i följande fall:

- I mobil anläggningsdrift.
- För användning utomhus.
- För användning med mineraloljor.
- För användning med brandfarliga medier.
- För användning med destillerat vatten.

### Observera!

Förändringar av hydrauliken eller ingrepp i sammankopplingen är inte tillåtna.

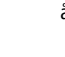

#### 3.6 Restrisker

Denna apparat har tillverkats i enlighet med teknikens aktuella nivå. Trots detta kan restrisker aldrig uteslutas.

# 

#### Risk för brännskador på heta ytor

I värmeanläggningar kan brännskador på huden uppstå på grund av höga

- yttemperaturer.
- . Använd skyddshandskar.
- Sätt upp relevanta varningsmeddelanden i närheten av enheten.

### FÖRSIKTIGHET

### Risk för kroppsskada från utträngande vätska under tryck

Vid anslutningarna finns risk för brännskador eller kroppsskador vid felaktig montering, felaktig demontering eller felaktigt underhållsarbete om hett vatten eller het ånga under tryck plötsligt släpps ut.

- Kontrollera att montering, demontering eller underhållsarbete utförs fackmässigt.
- Kontrollera att anläggningen är trycklös innan montering, demontering eller underhållsarbete på anslutningarna utförs.

### 

### Risk för kroppsskador på grund av hög vikt

Enheterna har en hög vikt. Därigenom föreligger risk för kroppsskador och olyckor.

Använd lämpliga lyftdon för transport och montering.

# **FÖRSIKTIGHET**

### Risk för kroppsskador vid kontakt med glykolhaltigt vatten

I anläggningssystem för kylkretsar kan det vid kontakt med glykolhaltigt vatten uppstå hud- eller ögonirritation. Använd personlig skyddsutrustning (t.ex. skyddsklädsel, skyddshandskar

och skyddsglasögon).

#### 4 Apparatbeskrivning

#### 4.1 Beskrivning

Enheten är en avgasnings- och eftermatningsstation för vatten i anläggningssystem.

Följande anläggningssystem är lämpade för enheten:

- Anläggningssystem med värmekretsar.
- Anläggningssystem med kylkretsar.
- Anläggningssystem med solkretsar.
- Anläggningssystem med processkretsar

### Enheten fyller två funktioner:

Avgasning av vatten. 1.

- Vatten i anläggningssystemet.
  - Vatten i anläggningssystemets eftermatningsnät.

Den drar ut upp till 90 % av de lösta gaserna ur vattnet. Driftstörningar i anläggningssystemet till följd av fria eller lösta gaser i vattnet undviks.

Eftermatning av vatten för anläggningssystemet. 2.

- Det går att välja mellan två eftermatningsvarianter för anläggningssystemet.
  - Eftermatningvarianten Magcontrol: För anläggningssystem med membrantryckexpansionskärl.
  - Eftermatningsvarianten Levelcontrol: För anläggningssystem med tryckhållningsstationer.

Enheten erbjuder följande säkerhet:

- Kontroll av anläggningssystemets tryckhållning
- Automatisk eftermatning av vatten.
- Inga cirkulationsproblem med vattnet i anläggningssystemet.
  - Minskning av korrosionsskador eftersom syre avlägsnats från vattnet.

### Observera!

Enheten kan användas med max. 90 °C vattentemperatur.

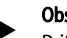

### Obs!

Drift och funktion vid höga systemtemperaturer (> 70 °C): Mediets kokpunkt sjunker när ett vakuum skapas. Denna egenskap resulterar i att mediets volym ändras i vakuumsprayröret. När mediet kokar ökar trycket och motverkar vakuumet som skapas i sprayröret. Tack vare denna egenskap ändras typen av avgasning från vakuumavgasning till termisk avgasning. När mediet kokar är lösligheten hos gaser nästintill noll. En högre matarmängd från pumpen resulterar (vid temperaturer > 70 °C) dessutom inte automatiskt i högre vakuum.

#### 4.2 Översiktsframställning

Översiktsillustrationerna tjänar som exempel. Uppbyggnad och funktionalitet är likadana för de följande enheterna.

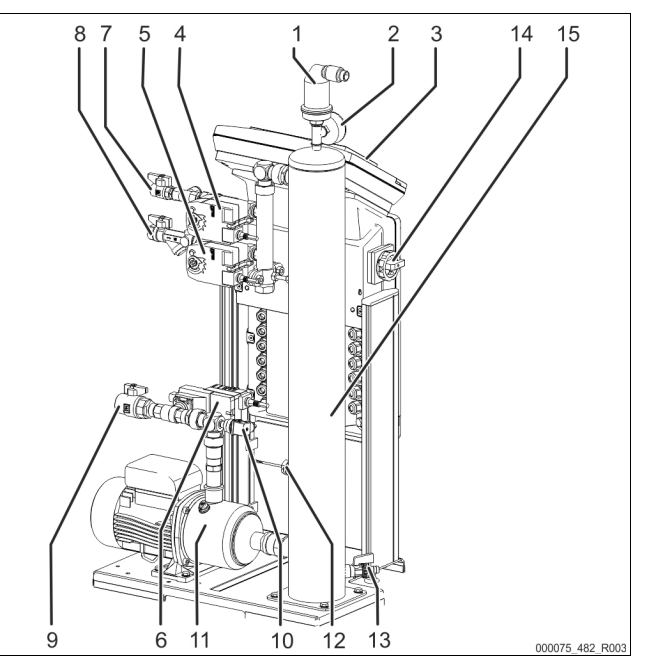

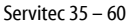

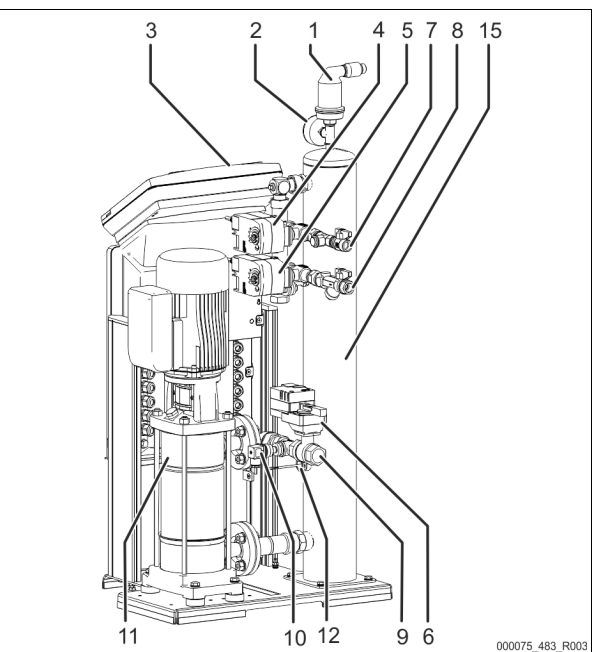

Servitec 75 – 95

| 1  | Avgasningsventil "DV"                                                       |
|----|-----------------------------------------------------------------------------|
| 2  | Vakuummätare "PI"                                                           |
| 3  | Styrning Control Touch                                                      |
| 4  | 2-vägsmotorkulventil "CD" före vakuumsprayröret                             |
| 5  | 2-vägsmotorkulventil "WV" före vakuumsprayröret                             |
| 6  | Regleringskulventil "PV" efter pumpen "PU"                                  |
| 7  | Anslutning "WC" för eftermatningen                                          |
|    | <ul> <li>Ingång för det gasrika vattnet från eftermatningen</li> </ul>      |
| 8  | Anslutning "DC" för avgasningen                                             |
|    | <ul> <li>Ingång för det gasrika vattnet från anläggningssystemet</li> </ul> |
| 9  | Anslutning "DC" för avgasningen                                             |
|    | Utgång för det avgasade vattnet                                             |
| 10 | Tryckbrytare "PIS"                                                          |
| 11 | Pump "PU"                                                                   |
| 12 | Vattenbristbrytare                                                          |
| 13 | Påfyllnings- och tömningskran "FD"                                          |
| 14 | Huvudbrytare                                                                |
| 15 | Vakuumsprayrör "VT"                                                         |

### 4.3 Typskylt

Typskylten sitter under styrningens skruvkåpa. På typskylten finns uppgifter om tillverkare, tillverkningsår, tillverkningsnummer samt tekniska data.

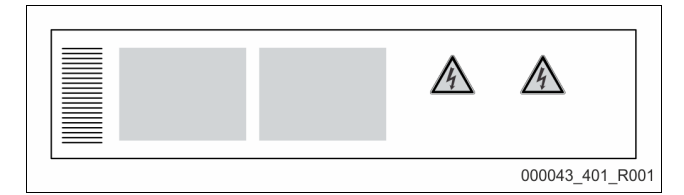

| Text på typskylten                                      | Betydelse                                                        |
|---------------------------------------------------------|------------------------------------------------------------------|
| Туре                                                    | Apparatbeteckning                                                |
| Serial No.                                              | Serienummer                                                      |
| min. / max. allowable pressure P                        | Minimalt/maximalt tillåtet tryck                                 |
| max. continuous operating temperature                   | Maximal temperatur vid kontinuerlig<br>drift                     |
| min. / max. allowable temperature / flow temperature TS | Minimal/maximal tillåten<br>temperatur/framledningstemperatur TS |
| Year built                                              | Årsmodell                                                        |
| min. operating pressure set up on shop floor            | Fabriksinställt lägsta drifttryck                                |
| at site                                                 | Inställt lägsta drifttryck                                       |
| max. pressure saftey valve factory -<br>aline           | Fabriksinställt aktiveringstryck för säkerhetsventilen           |
| at site                                                 | Inställt aktiveringstryck för<br>säkerhetsventilen               |

### 4.4 Funktion

Servitec är lämpad för avgasning av vatten från anläggningen och för eftermatningsvattnet. Den drar ut upp till 90 % av de lösta gaserna ur vattnet. Avgasningen avlöper i tidsstyrda cykler. En cykel består av följande faser:

Insprutning och vakuumbildning Tilloppet "DC" av gasrikt vatten från anläggningen till vakuumsprayröret "VT" är öppnat. Allt efter behov finfördelas delströmmar av det gasrika anläggningsvattnet och av eftermatningsvattnet via ledningarna "DC" och "WC" i vakuumsprayröret. Eftersom mindre vatten sprutas in i sprayröret än vad som leds tillbaka till systemet från vakuumsprayröret via pumpen "PU" bildas ett vakuum i sprayröret. Pumpen "PU" genererar ett vakuum tills vattnets mättnadstryck har uppnåtts. Undertrycket visas på vakuummätaren "PI". Det finfördelade vattnets stora kontaktyta och gasmättnadsdifferensen till vakuumet gör att vattnet avgasas. Det avgasade vattnet transporteras tillbaka till anläggningen från vakuumsprayröret via pumpen. Där kan det återigen lösa gaser. Utskjutning

PU-pumpen stängs av. Ytterligare vatten sprutas in i vakuumsprayröret "VT" och avgasas. Vattennivån i vakuumsprayröret "VT" stiger. De gaser som skilts från vattnet avskiljs via avgasningsventilen "DV". Vilotid

När gasen har avskilts förblir Servitec en viss tid i vila innan nästa cykel startas.

#### **Förloppet för en avgasningscykel i vakuumsprayröret "VT"** Exempel: Kylvattensystem $\leq$ 30 °C, anläggningstryck 1,8 bar,

anläggningsavgasning "DC" i drift, eftermatningsavgasning "WC" stängd.

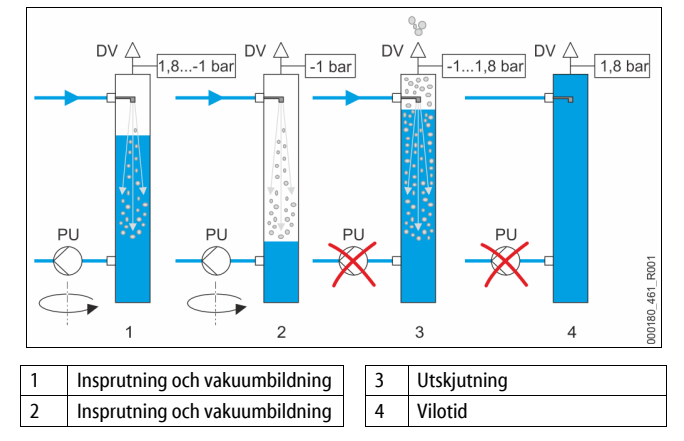

### Avgasning

Hela avgasningsprocessen stäms av hydrauliskt via ett hydrauliskt system med hjälp av regleringskulventilen "PV" och Servitecs styrning. Driftstatus övervakas och visas på displayen till Servitecs styrning. I styrningen kan 3 olika avgasningsprogram och 2 olika eftermatningsvarianter väljas och ställas in.

### Avgasningsprogram

Enhetens styrning reglerar avgasningsprocessen. Driftlägena övervakas av styrningen och visas på styrningens display.

I styrningen kan tre olika avgasningsprogram väljas och ställas in:

Kontinuerlig avgasning

För en kontinuerlig avgasning under flera timmar eller dagar med följden av avgasningscykler utan paustider. Detta avgasningsprogram ska väljas efter idrifttagandet och efter reparationer.

- Intervallavgasning Den består av ett begränsat antal avgasningscykler. Mellan intervallerna iakttas en paustid. Detta avgasningsprogram ska väljas för kontinuerlig drift.
- Eftermatningsavgasning Med denna inställning avgasas endast eftermatningsvattnet. Det sker inte någon systemavgasning.

### Eftermatningsvarianter

Det finns två eftermatningsvarianter för enheten. Dessa väljs i styrningen och ställs in för enheten:

- Eftermatningsvariant Magcontrol.
- För anläggningssystem med membrantryckexpansionskärl. Med hjälp av den integrerade trycksensorn i enheten övervakas trycket i anläggningssystemet. Om anläggningstrycket sjunker under det beräknade påfyllningstrycket utlöses eftermatningen av vatten. Eftermatningsvariant Levelcontrol.
- Frematningsvanate Everentia. För anläggningssystem med tryckhållningsstationer. Med hjälp av den externa tryckmätdosan "LIS" bestäms vattennivån i expansionskärlet av tryckhållningsstationen. Om vattennivån i expansionskärlet sjunker kopplas en signal från tryckhållningsstationen till Servitec för att aktivera eftermatningen.

### Servitec 35 - 95 med motorkulventil

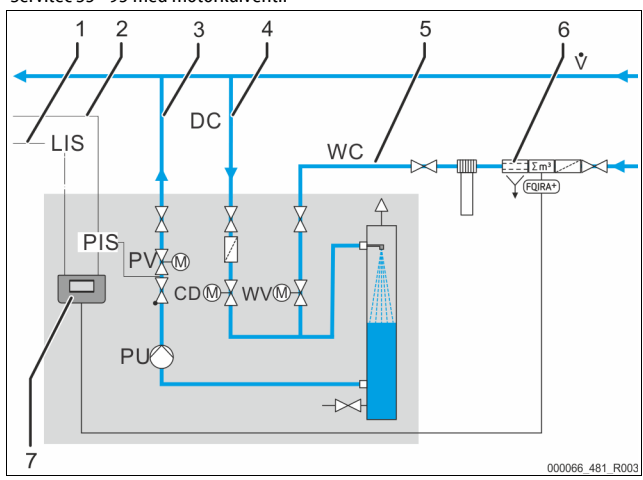

| 1 | Styrledning till en tryckhållningsstation för begäran av eftermatning vid<br>driftsättet "Levelcontrol" |
|---|----------------------------------------------------------------------------------------------------|
| 2 | Signalledning från tryckomvandlaren "PIS" för eftermatningsvarianten<br>"Magcontrol"                    |
| 3 | Avgasningsledning "DC" (avgasat vatten)                                                                 |
| 4 | Avgasningsledning "DC" (gasrikt vatten)                                                                 |
| 5 | Eftermatningsledning "WC"                                                                               |
| 6 | Extrautrustning som tillval se kapitel 4.6 "Extrautrustning som tillval " på<br>sida 6                  |
| 7 | Styrning Control Touch                                                                                  |

### 4.5 Leveransomfång

Leveransomfånget beskrivs på följesedeln och innehållet visas på förpackningen. Kontrollera leveransen avseende fullständighet och skador direkt vid varornas ankomst. Anmäl eventuella transportskador omedelbart.

### 5 Tekniska data

### Obs!

\_

Följande värden gäller för alla anläggningar:

- Tillåten drifttemperatur för enheten:90 ℃Tillåtet tilloppstryck för eftermatning:1,3 bar 6 barEftermatningskapacitet:Upp till 0,55 m³/hAvskiljningsgrad lösta gaser:≤ 90 %
- Avskiljningsgrad lösta gaser: Avskiljningsgrad fria gaser:
- Kapslingsklass:

### 5.1 Elsystem

| Тур | Elektrisk effekt<br>(kW) | Elanslutning<br>(V/Hz/A) | Säkring<br>(intern)<br>(A) | Antal gränssnitt<br>RS-485 | I/O-modul | Styrenhet<br>(V, A) | Ljudnivå<br>(dB) |
|-----|--------------------------|--------------------------|----------------------------|----------------------------|-----------|---------------------|------------------|
| 35  | 0,85                     | 230 / 50                 | 10                         | 2                          | Tillval   | 230, 2              | 55               |
| 60  | 1,1                      | 230 / 50                 | 10                         | 2                          | Tillval   | 230, 2              | 55               |
| 75  | 1,1                      | 230 / 50                 | 10                         | 2                          | Tillval   | 230, 2              | 55               |
| 95  | 1,1                      | 230 / 50                 | 10                         | 2                          | Tillval   | 230, 2              | 55               |

100 %

IP 54

### 5.2 Mått och anslutningar

| Тур | Vikt<br>(kg) | Höjd<br>(mm) | Bredd<br>(mm) | Djup<br>(mm) | Anslutningar ingång<br>Servitec (system och<br>eftermatning) | Anslutning utgång<br>Servitec |
|-----|--------------|--------------|---------------|--------------|--------------------------------------------------------------|-------------------------------|
| 35  | 30           | 965          | 553           | 486          | IG ½ tum                                                     | IG 1 tum                      |
| 60  | 36           | 1150         | 600           | 486          | IG ½ tum                                                     | IG 1 tum                      |
| 75  | 41           | 1150         | 573           | 635          | IG ½ tum                                                     | IG 1 tum                      |
| 95  | 42           | 1150         | 573           | 635          | IG ½ tum                                                     | IG 1 tum                      |

Grundutrustning för avgasning:

- Styrning av Servitec.
- Avgasningsventil "DV" förpackad i kartongen.

Folieficka med driftsinstruktioner och kopplingsschema (fäst på Servitec).
 Servitec är förmonterad och levereras på en pall.

### 4.6 Extrautrustning som tillval

- Följande extrautrustning finns att få till enheten:
- Fillsoft/Fillsoft Zero för avhärdning/avsaltning av efterfyllningsvatten från tappvattensystemet. Byte av avhärdnings- och avsaltningspatroner.
  - Fillset för eftermatning med vatten – Fillset med integrerad systemavskiljare, vattenmätare, smutsfälla och avstängningsventil för eftermatningsledningen "WC"
- Fillset Impuls med kompaktvattenmätare FQIR+ för eftermatning med vatten.
  - Om Fillset Impuls monteras kan hela eftermatningsmängden och mjukvattenkapaciteten för Fillsoft avhärdningsanläggningar kontrolleras. Enhetens driftsäkerhet garanteras och förhindrar automatisk eftermatning vid stora vattenförluster eller mindre läckage.
- Fillset Compact för eftermatning
  - Fillset Compact med integrerad systemavskiljare, smutsfälla och avstängningsventil för eftermatningsledningen "WC".
- Fillguard för övervakning av ledningsförmågan
  - Om Fillguard monteras kan kapaciteten hos Fillsoft Zeroavsaltningspatronen kontrolleras beträffande ledningsförmåga.
- Kompletteringar för enhetens styrning.
  - Via gränssnittet RS-485 kan olika typer av information hämtas från styrningen och användas för kommunikation med ledningscentraler eller andra enheter, se kapitel 6.5.3 "Gränssnitt RS-485 " på sida 12.
    - Bussmoduler för kommunikation med ledningscentraler.
    - Profibus-DP.
    - Ethernet.
    - I/O-modul för klassisk kommunikation.
    - Modbus RTU
    - Control Remote
- Gaskompressionsmätning för optimerad avgasning.

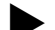

Obs!

Bruksanvisningar levereras med tillbehören.

### 5.3 Drift

| Тур | Anläggningsvolym<br>(100% vatten)<br>(m³) | Anläggningsvolym<br>(50% vatten)<br>(m³) | Arbetstryck<br>(bar) | Tillåtet driftövertryck<br>(bar) | Börvärde<br>överströmningsventil<br>(bar) | Temperatur drift<br>(°C) |
|-----|-------------------------------------------|------------------------------------------|----------------------|----------------------------------|-------------------------------------------|--------------------------|
| 35  | upp till 220                              | upp till 50                              | 0,5 – 2,5            | 8                                | -                                         | > 0 - 90                 |
| 60  | upp till 220                              | upp till 50                              | 0,5 - 4,5            | 8                                | -                                         | > 0 - 90                 |
| 75  | upp till 220                              | upp till 50                              | 1,3 – 5,4            | 10                               | -                                         | > 0 - 90                 |
| 95  | upp till 220                              | upp till 50                              | 1,3 – 7,2            | 10                               | -                                         | > 0 - 90                 |

### 6 Montering

### 

### Livsfarliga skador genom elektrisk stöt.

Livsfarliga skador vid kontakt med strömförande delar.

- Kontrollera att anläggningen som enheten monteras i är kopplad spänningslös.
- Kontrollera att anläggningen inte kan återinkopplas av andra personer.
- Kontrollera att monteringsarbeten på enhetens elanslutning endast utförs av behörig elektriker och enligt elektrotekniska föreskrifter.

# **FÖRSIKTIGHET**

### Risk för kroppsskada från utträngande vätska under tryck

Vid anslutningarna finns risk för brännskador eller kroppsskador vid felaktig montering, felaktig demontering eller felaktigt underhållsarbete om hett vatten eller het ånga under tryck plötsligt släpps ut.

- Kontrollera att montering, demontering eller underhållsarbete utförs fackmässigt.
- Kontrollera att anläggningen är trycklös innan montering, demontering eller underhållsarbete på anslutningarna utförs.

# **FÖRSIKTIGHET**

### Risk för brännskador på heta ytor

l värmeanläggningar kan brännskador på huden uppstå på grund av höga yttemperaturer.

- Använd skyddshandskar.
- Sätt upp relevanta varningsmeddelanden i närheten av enheten.

### **FÖRSIKTIGHET**

### Risk för kroppsskador på grund av fall eller stötar

Blåmärken från fall eller stötar mot anläggningens delar under monteringen.
 Använd personlig skyddsutrustning (skyddshjälm, skyddsklädsel, skyddshandskar, skyddsskor).

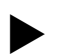

### Observera!

Bekräfta i monterings-, idrifttagnings- och serviceintyget att montering och idrifttagning utförts fackmässigt. Det är en förutsättning för garantianspråk.

Låt Reflex kundtjänst genomföra den första idrifttagningen och den årliga servicen.

### 6.1 Monteringsförutsättningar

### 6.1.1 Kontroll av leveransens skick

Enheten kontrolleras och förpackas noggrant före leverans. Det kan inte uteslutas att skador uppstår under transporten.

Gå tillväga enligt följande:

- 1. Kontrollera leveransen vid leveranstillfället
- med avseende på fullständighet.
  - med avseende på eventuella transportskador.
- 2. Dokumentera skadorna.
- 3. Kontakta speditören för att reklamera skador.

### 6.2 Förberedelser

### Den levererade enhetens skick:

- Kontrollera att alla skruvförband och elanslutningar på Servitec är ordentligt åtdragna.
  - Dra åt skruvarna och skruvförbanden om det behövs.

### Förberedelser för montering av enheten:

- Frostfritt, välventilerat utrymme.
- Rumstemperatur > 0 upp till högst 45 °C.
- Plant bärkraftigt golv med dräneringsmöjlighet.
- Påfyllningsanslutning DN 15 enligt DIN 1988 -100/-600/DIN EN 1717.
- Elanslutning 230 V~, 50/60 Hz, 16 A med förkopplad FI-skyddsbrytare: Utlösningsström 0,03 A.

Servitec kan drivas i två driftsätt för eftermatning av vatten. Tänk vid uppställning av Servitec på dess position i anläggningen:

- Tryckberoende eftermatning av anläggningsvatten (Magcontrol). – Ställ upp Servitec i närheten av tryckexpansionskärlet.
- Nivåberoende eftermatning av anläggningsvatten (Levelcontrol).
   Ställ upp Servitec på anläggningssidan i returledningen före returledningsinblandningen.

### Obs!

- Eftermatningsledning till Servitec.
  - Använd systemavskiljaren Fillset om eftermatningsledningen ansluts till tappvattennätet.
  - Gällande nationella direktiv och föreskrifter ska följas.

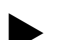

Obs!

laktta Reflex planeringsdirektiv.

 Tänk vid planeringen på att Servitecs arbetsområde ligger i tryckhållningens arbetsområde mellan begynnelsetrycket "pa" och sluttrycket "pe".

### 6.3 Genomförande

### OBS!

### Skador på grund av felaktig montering

Anslutning av rörledningar eller anläggningens apparater kan innebära ytterligare belastning på enheten.

- Säkerställ att enhetens röranslutningar monteras spännings- och vibrationsfritt till anläggningen.
- Ombesörj vid behov ett stöd för rörledningarna eller apparaterna.

# OBS!

### Sakskador pga. läckage

 Sakskador på enheten till följd av läckage i anslutningsledningarna till enheten.
 Använd anslutningsledningar med passande resistans mot enhetens systemtemperatur.

Installera helst enheten på returledningssidan i värmeanläggningar.

- Därmed garanteras att driften sker inom det tillåtna tryck- och temperaturområdet.
- För anläggningar med inblandning i returledningen eller hydrauliska växlare görs monteringen före blandningspunkten, så att avgasningen i huvudflödet "V" garanteras vid temperaturer ≤ 90 °C.

Enheten är förmonterad och måste anpassas till anläggningens lokala förhållanden. Komplettera anläggningens anslutningar på vattensidan samt elanslutningen enligt plintschemat, se kapitel 6.5 "Elanslutning " på sida 10.

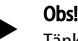

Tänk vid monteringen på armaturernas manövrerbarhet och anslutningsledningarnas tillförselmöjligheter.

### 6.3.1 Montering av påbyggnadsdelar

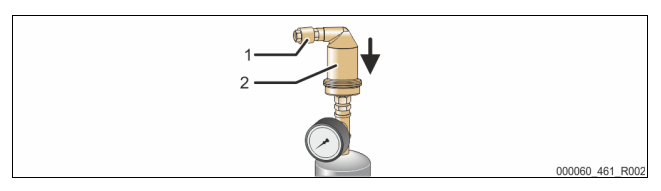

Montera avgasningsventilen "DV" (2) med backventilen (1) på vakuumsprayröret "VT". Kontrollera att Servitecs skruvförband sitter fast ordentligt.

### 6.3.2 Uppställningsplats

Servitec monteras på golvet. Fästdonen ska väljas på platsen motsvarande golvets beskaffenhet och Servitecs vikt.

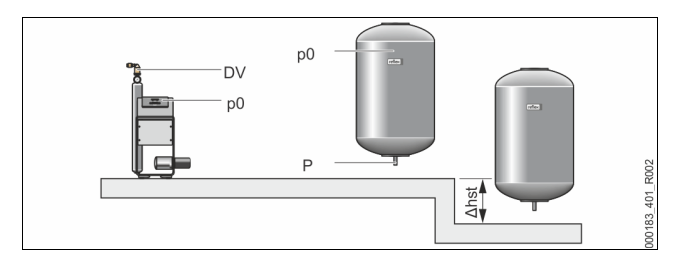

### Obs!

Räkna med en möjlig höjdskillnad " $h_{st}$ " mellan tryckexpansionskärlet och enheten vid beräkningen av lägsta drifttryck "P<sub>0</sub>".

### 6.3.3 Hydraulisk anslutning

### 6.3.3.1 Avgasningsledning till anläggningen

Enheten behöver två avgasningsledningar "DC" till anläggningen. En avgasningsledning för det gasrika vattnet från anläggningen och en för det avgasade vattnet tillbaka till anläggningen. För bägge avgasningsledningarna har avspärrningar förmonterats på enheten på fabriken. Anslutningen av avgasningsledningarna måste utföras i anläggningssystemets huvudflöde.

### Enhet i en värmeanläggning, tryckhållning med membrantryckexpansionskärl

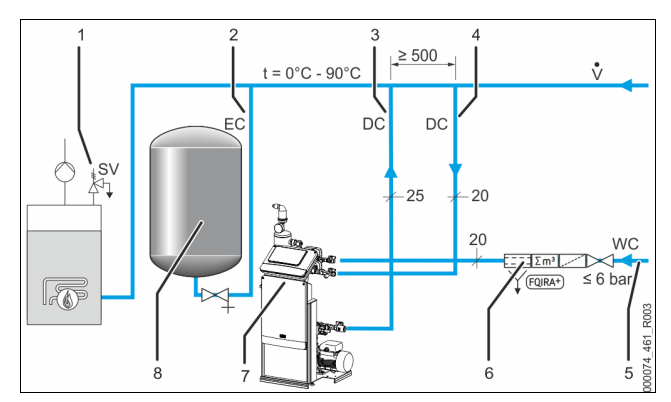

| 1 | Säkerhetsventil "SV"                                                                    |
|---|-----------------------------------------------------------------------------------------|
| 2 | Expansionsledning "EC"                                                                  |
| 3 | Avgasningsledning "DC" (avgasat vatten)                                                 |
| 4 | Avgasningsledningar "DC" (gasrikt vatten)                                               |
| 5 | Eftermatningsledning "WC"                                                               |
| 6 | Extrautrustning som tillval se kapitel 4.6 "Extrautrustning som tillval "<br>på sida 6. |
| 7 | Servitec                                                                                |
| 8 | Membrantryckexpansionskärl                                                              |

Monteringen av avgasningsledningarna till anläggningen utförs i närheten av anslutningen av expansionsledningen "EC". Därigenom garanteras stabila tryckförhållanden.

Om enheten drivs med en tryckberoende eftermatning av vatten så måste uppställningen göras nära membrantryckexpansionskärlet. Därigenom säkerställs tryckövervakningen av membrantryckexpansionskärlet. I styrningen måste driftsättet "Magcontrol" väljas.

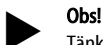

- Tänk vid kopplingsvarianter med hydrauliska flödesdelare och
- returledningsinblandningar på anslutningen i huvudflödet "V".
   Kopplings- och eftermatningsvarianter, se kapitel 6.4 " Kopplingsoch eftermatningsvarianter" på sida 9.

### Detalj anslutning avgasningsledning "DC"

Genomför anslutningen av avgasningsledningarna "DC" enligt följande schema.

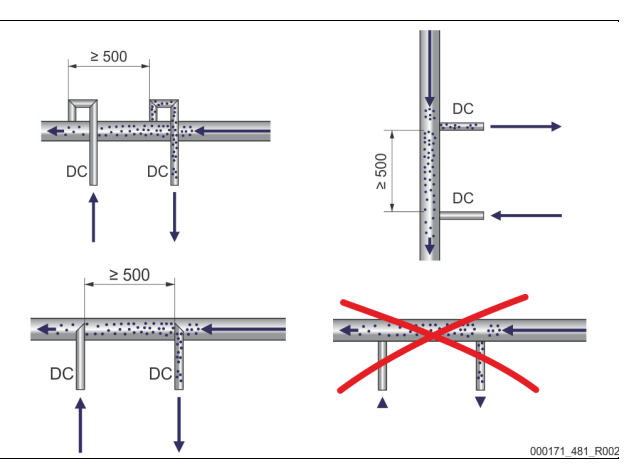

- Undvik att grov smuts tränger in och överbelastar Servitecs smutsfälla "ST". Anslut avgasningsledningen för det gasrika vattnet före
- avgasningsledningen för det gasfattiga vattnet i anläggningens flödesriktning.
- Vattentemperaturen måste ligga i området > 0 °C 90 °C. Använd därför helst returledningssidan för värmeanläggningar. Därigenom garanteras tillåtet temperaturområde för avgasningen.

### 6.3.3.2 Eftermatningsledning

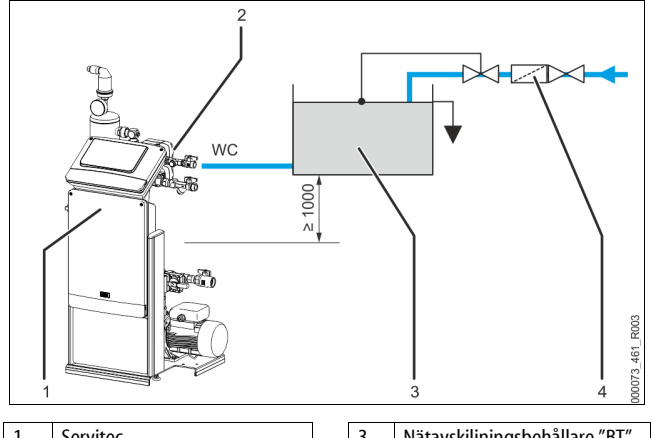

| 1 | Servitec                   | 3 | Nätavskiljningsbehållare "BT" |
|---|----------------------------|---|-------------------------------|
| 2 | 2-vägs motorkulventil "WV" | 4 | Smutsfälla "ST"               |

Vid en eftermatning med vatten via en nätavskiljningsbehållare "BT" måste dennas underkant ligga minst 1000 mm ovanför pumpen "PU".

Olika Reflex-eftermatningsvarianter, se kapitel 4.6 "Extrautrustning som tillval " på sida 6.

Om den automatiska eftermatningen med vatten inte ansluts ska anslutningen till eftermatningsledningen "WC" förslutas med en blindpropp R ½ tum och anläggningen tas i drift i driftläget "Levelcontrol".

Observera följande villkor vid en extern eftermatning av vatten:

Installera minst en smutsfälla "ST" med maskstorlek ≤ 0,25 mm strax före 2-vägsmotorkulventilen "WV" eller använd vårt Fillset.

### Obs!

Om en extern systemeftermatning används ska du se till att Servitec inte drabbas av en störning pga. olika driftsparametrar.

### Obs!

Använd en tryckregulator i eftermatningsledningen "WC" om vilotrycket överskrider 6 bar.

### 6.4 Kopplings- och eftermatningsvarianter

l enhetens styrning väljs eftermatningsvariant i kundmenyn, se kapitel 9.1.1 "Kundmeny " på sida 18.

Följande eftermatningsvarianter kan ställas in i kundmenyn:

- Tryckberoende eftermatning "Magcontrol".
- För ett anläggningssystem med ett membran-tryckexpansionskärl.
  Nivåberoende eftermatning "Levelcontrol".
  - För ett anläggningssystem med en tryckhållningsstation.

### 6.4.1 Tryckberoende eftermatning magcontrol

Exemplifierande framställning i en flerpanneanläggning med hydraulisk flödesdelare och ett membrantryckexpansionskärl "MAG".

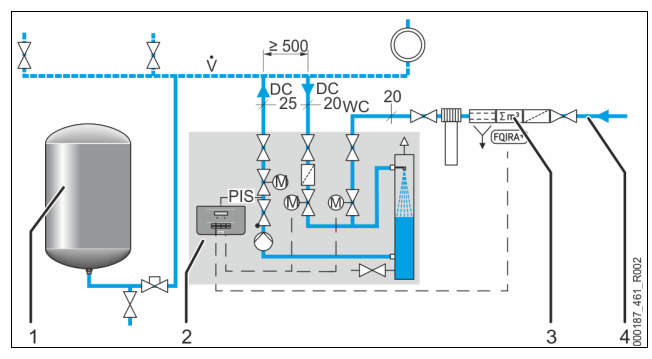

| 1 | Tryckexpansionskärl "MAG"                                                              |
|---|----------------------------------------------------------------------------------------|
| 2 | Servitec                                                                               |
| 3 | Extrautrustning som tillval se kapitel 4.6 "Extrautrustning som tillval "<br>på sida 6 |
| 4 | Eftermatningsledning "WC"                                                              |

I Servitecs styrning ställs driftsättet "Magcontrol" in i kundmenyn. Detta driftsätt gäller för anläggningar med ett membrantryckexpansionskärl. Eftermatningen sker tryckberoende. Den tryckgivare "PIS" som krävs för detta är integrerad i Servitec. Anslutningarna till avgasningsledningarna "DC" utförs nära membrantryckexpansionskärlet. Därigenom möjliggörs en exakt tryckövervakning för den eftermatning som behövs.

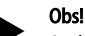

Anslut avgasningsledningarna på anläggningens returledningssida före den hydrauliska flödesdelaren. Därmed upprätthålls det tillåtna temperaturområdet på 0 °C – 90 °C.

### 6.4.2 Nivåberoende eftermatning levelcontrol

Exemplifierande framställning av Servitec 35 - 95 med motorkulventiler i ett anläggningssystem.

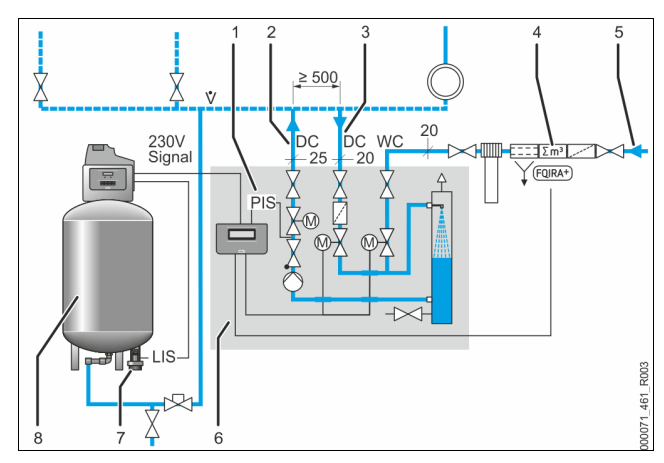

| 1 | Tryckgivare "PIS"                                                                      |
|---|----------------------------------------------------------------------------------------|
| 2 | Avgasningsledning "DC" (avgasat vatten)                                                |
| 3 | Avgasningsledning "DC" (gasrikt vatten)                                                |
| 4 | Extrautrustning som tillval se kapitel 4.6 "Extrautrustning som tillval "<br>på sida 6 |
| 5 | Eftermatningsledning "WC"                                                              |
| 6 | Servitec                                                                               |
| 7 | Tryckmätdosa "LIS"                                                                     |
| 8 | Tryckhållningsstation (kompressorstyrd) med expansionskärl                             |
|   |                                                                                        |

l enhetens styrning ställs driftsättet "Levelcontrol" in i kundmenyn. Detta driftsätt gäller för anläggningar med tryckhållningsstationer. Eftermatningen av vattnet är beroende av nivån i tryckhållningsstationens expansionskärl. Nivån fastställs via tryckmätdosan "LIS" och vidarebefordras till tryckhållningsstationens styrning. Denna avger en 230 V-signal till enhetens

styrning när nivån i expansionskärlet är för låg.

Eftermatning med vatten sker via reglering av motorkulventilen i eftermatningsledningen "WC". Enhetens styrning reglerar motorkulventilernas motorslutstyrdon. Därigenom utförs den kontrollerade eftermatningen med vatten via övervakningen av eftermatningstiden och med eftermatningscyklerna.

### 6.5 Elanslutning

### **FARA**

### Livsfarliga skador genom elektrisk stöt.

Livsfarliga skador vid kontakt med strömförande delar.

- Kontrollera att anläggningen som enheten monteras i är kopplad spänningslös.
- Kontrollera att anläggningen inte kan återinkopplas av andra personer.
- Kontrollera att monteringsarbeten på enhetens elanslutning endast utförs av behörig elektriker och enligt elektrotekniska föreskrifter.

För elanslutningen skiljer man på en anslutningsdel och en manöverdel.

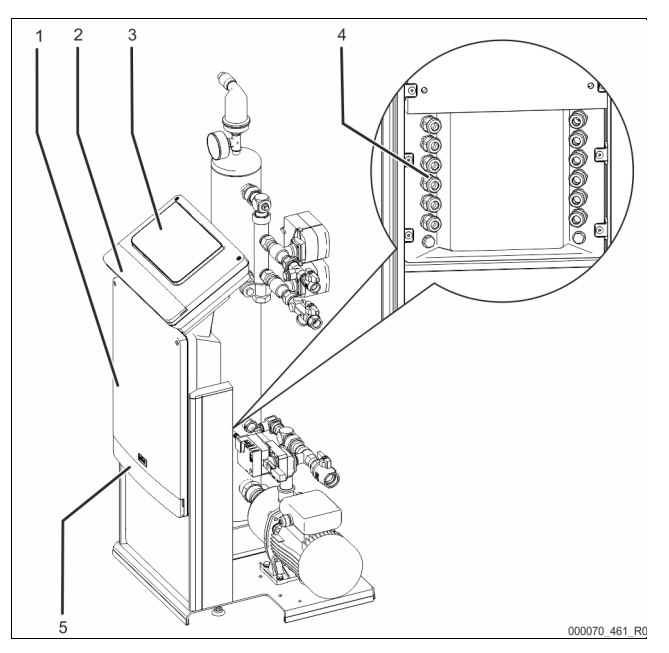

| 1                                                  | Anslutningsdel                               |  |
|----------------------------------------------------|----------------------------------------------|--|
| 2                                                  | Skyddsplåtar till manöverdelen (uppfällbara) |  |
|                                                    | RS-485 gränssnitt                            |  |
|                                                    | Utgång tryck                                 |  |
| 3                                                  | Manöverdel (styrning Control Touch)          |  |
| 4                                                  | Kabelgenomföringar                           |  |
| 5 Skyddsplåtar till anslutningsdelen (uppfällbara) |                                              |  |
|                                                    | Inmatning och säkring                        |  |
|                                                    | Potentialfria kontakter                      |  |
|                                                    | Anslutning aggregat                          |  |

Följande beskrivningar gäller för standardanläggningar och avser endast de nödvändiga anslutningarna på platsen.

Koppla anläggningen spänningslös och säkra den mot återinkoppling.
 Ta av skydden.

**FARA** – elektrisk stöt! Livsfarliga skador genom elektrisk stöt. Även om nätkontakten har dragits ut från spänningsförsörjningen kan en spänning på 230 V ligga på delar av enhetens kretskort. Koppla ifrån enhetens styrenhet fullständigt från spänningsförsörjningen innan skyddsplåtarna tas av. Kontrollera att kretskortet är spänningslöst.

- Använd en lämplig kabelförskruvning för kabelgenomföringarna på anslutningsdelens baksida. Till exempel M16 eller M20.
- Dra alla kablar som ska läggas genom kabelförskruvningarna.
- Anslut alla kablar enligt kopplingsschemana.
  - Anslutningsdel, se kapitel 6.5.1 "Kopplingsschema anslutningsdel " på sida 11.
  - Manöverdel, se kapitel 6.5.2 "Kopplingsschema manöverdel " på sida 12.
  - Tänk på att säkra enhetens anslutningsledningar på platsen, se kapitel 5 " Tekniska data" på sida 6.
- 6. Montera skyddet.
- 7. Anslut nätkontakten till spänningsförsörjningen 230 V.
- 8. Koppla in anläggningen.

Den elektriska anslutningen är klar.

### 6.5.1 Kopplingsschema anslutningsdel

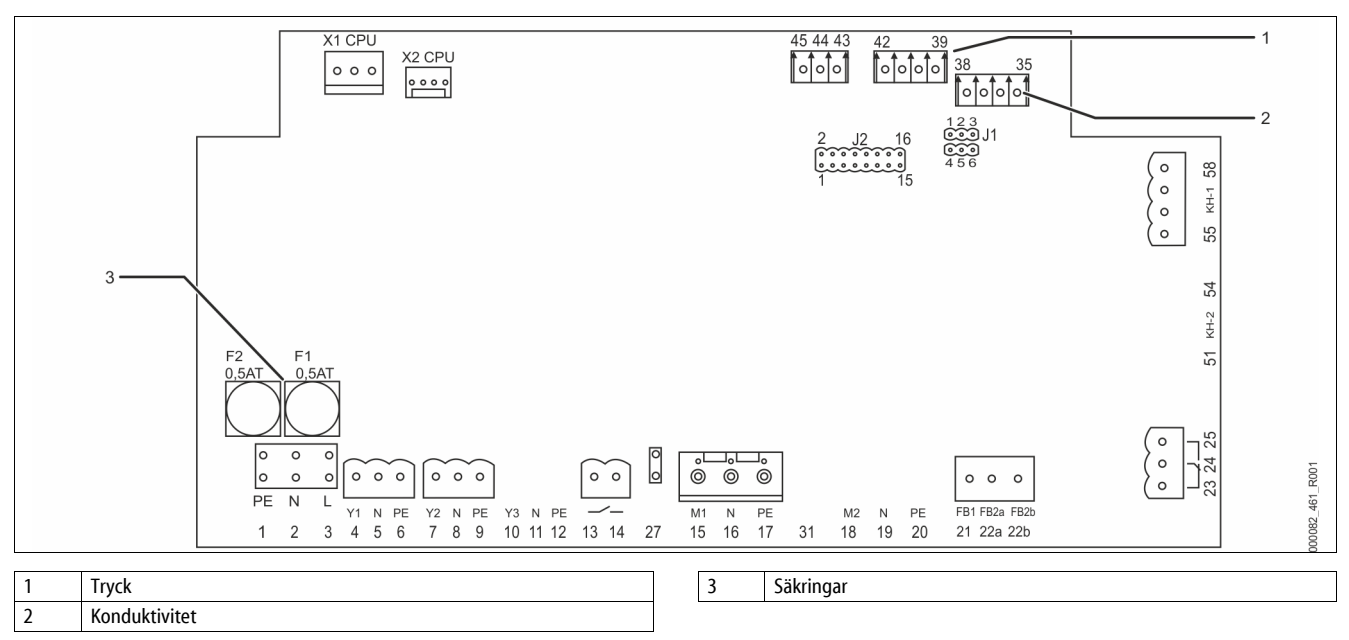

| Plintnummer | mer Signal      |     | Funktion                                                                                          | Kablage                                             |
|-------------|-----------------|-----|---------------------------------------------------------------------------------------------------|-----------------------------------------------------|
| Inmatning   |                 |     |                                                                                                   |                                                     |
| X0/1        | L               |     | Inmatning 230 V, maximalt                                                                         |                                                     |
| X0/2        | Ν               |     | 16 A.                                                                                             | På platsen                                          |
| X0/3        | PE              |     | Servitec 35-95                                                                                    |                                                     |
| Kretskort   |                 |     |                                                                                                   |                                                     |
| 13          | NO              |     | Meddelande                                                                                        | På nlatsen                                          |
| 14          | СОМ             |     | torrkorningsskydd<br>(potentialfri).                                                              | tillval                                             |
| 22a         | FB2a            | COM | Extern                                                                                            |                                                     |
| 22b         | FB2b            | NO  | <ul> <li>Vid inställningen<br/>Levelcontrol.</li> <li>Ingång 230 V-signal<br/>via L+N.</li> </ul> | På platsen,<br>tillval                              |
| 23          | NC<br>COM<br>NO |     | Samlingsmeddelande<br>(potentialfri).                                                             | På platsen,<br>tillval                              |
| 24          |                 |     |                                                                                                   |                                                     |
| 25          |                 |     |                                                                                                   |                                                     |
| 43          | +24 V<br>E1     |     | • E1, digital ingång från                                                                         | E1, på<br>platsen,<br>tillval<br>E2, från<br>fabrik |
| 44          |                 |     | kontaktvattenmätare<br>n.<br>Klämma 43+44.                                                        |                                                     |
|             |                 |     | E2, vattenbristbrytare.                                                                           |                                                     |
| 45          | E2              |     | Klämma 43+45.                                                                                     |                                                     |
| 1           | PE              |     |                                                                                                   |                                                     |
| 2           | Ν               |     | Spänningsförsörjning.                                                                             | Från fabrik                                         |
| 3           | L               |     |                                                                                                   |                                                     |
| 4           | Y1              |     |                                                                                                   |                                                     |
| 5           | Ν               |     | Eftermatningsventil WV                                                                            | Från fabrik                                         |
| 6           | PE              |     |                                                                                                   |                                                     |
| 7           | Y2              |     |                                                                                                   |                                                     |
| 8           | Ν               |     | Ställventil avgasning CD                                                                          | Från fabrik                                         |
| 9           | PE              |     |                                                                                                   |                                                     |
| 10          | Y3              |     |                                                                                                   |                                                     |
| 11          | 1 N<br>2 PE     |     |                                                                                                   |                                                     |
| 12          |                 |     |                                                                                                   |                                                     |

| Plintnummer | Signal                                 | Funktion                                   | Kablage                |
|-------------|----------------------------------------|--------------------------------------------|------------------------|
| 15          | M1                                     |                                            |                        |
| 16          | Ν                                      | Pump "PU"                                  | Från fabrik            |
| 17          | PE                                     |                                            |                        |
| 18          | M2                                     |                                            |                        |
| 19          | Ν                                      |                                            |                        |
| 20          | PE                                     |                                            |                        |
| 21          | FB1                                    | Spänningsövervakning<br>pump PU            | Från fabrik            |
| 27          | M1                                     | Inmatning pump PU                          | Från fabrik            |
| 31          | M2                                     |                                            |                        |
| 35          | +18 V                                  |                                            |                        |
| 36          | GND                                    | Analog ingång                              | På platsen,<br>tillval |
| 37          | AE                                     | konduktivitet                              |                        |
| 38          | Skärm                                  |                                            |                        |
| 39          | + 18 V (blå)                           | Analogingång                               |                        |
| 40          | GND                                    | tryckmätning PIS.                          | Från fabrik            |
| 41          | AE (brun)                              | och eftermatning vid                       |                        |
| 42          | Skärm (svart)                          | inställningen<br>"Magcontrol".             |                        |
| 51          | GND                                    |                                            |                        |
| 52          | +24 V (försörjning)                    |                                            |                        |
| 53          | 0–10 V<br>(regleringsstorhet)          |                                            |                        |
| 54          | 0–10 V (kvittering)                    |                                            |                        |
| 55          | GND (svart)                            |                                            |                        |
| 56          | +24 V (försörjning)<br>(röd)           | Regleringskulventil "PV"                   | Från fabrik            |
| 57          | 0–10 V<br>(regleringsstorhet)<br>(vit) | avgasningens<br>hydrauliska<br>avstämning. |                        |
| 58          | 0–10 V (kvittering)<br>(orange)        |                                            |                        |

### 6.5.2 Kopplingsschema manöverdel

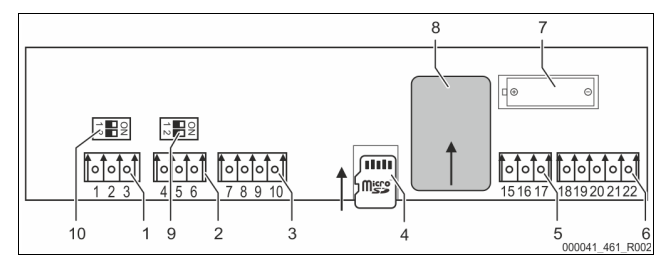

| 1  | RS-485 nätverk                               |
|----|----------------------------------------------|
| 2  | RS-485 modul                                 |
| 3  | IO-gränssnitt                                |
| 4  | SD-kort                                      |
| 5  | Inmatning 10 V                               |
| 6  | Analoga utgångar för tryck och konduktivitet |
| 7  | Batterifack                                  |
| 8  | Anybus-modul insticksplats                   |
| 9  | Slutmotstånd RS-485 (DIP-kontakter)          |
| 10 | Slutmotstånd RS-485 (DIP-kontakter)          |

| Plintnummer | Signal        | Funktion                         | Kablage     |  |
|-------------|---------------|----------------------------------|-------------|--|
| 1           | A             |                                  |             |  |
| 2           | В             | Granssnitt RS-485.<br>S1 nätverk |             |  |
| 3           | GND S1        | 5 marcena                        |             |  |
| 4           | Α             | Gränssnitt RS-485.               |             |  |
| 5           | В             | S2-moduler: Tilläggs- eller      | På platsen  |  |
| 6           | GND S2        | kommunikationsmodul.             |             |  |
| 7           | + 5 V         |                                  | Från fabrik |  |
| 8           | RxD           | IO-Interface: gränssnitt till    |             |  |
| 9           | TxD           | moderkortet                      |             |  |
| 10          | GND IO1       |                                  |             |  |
| 15          | 10 V~         | Inmatning 10 V.                  | Från fabrik |  |
| 16          | 10 0          |                                  |             |  |
| 17          | FE            |                                  |             |  |
| 18          | PE (skärm)    | Analog utgång: Tryck.            |             |  |
| 19          | Tryck         | Standard 4 – 20 mA.              | På platsen  |  |
| 20          | GNDA          | (Tillval 2 – 10 V)               |             |  |
| 21          | Konduktivitet | Analog utgång konduktivitet      | På nlatson  |  |
| 22          | GNDB          | Analog algang konduktivitet      | r a platsen |  |

### 6.5.3 Gränssnitt RS-485

Via RS-485 gränssnittet S2 kan all information hämtas från styrningen och användas för kommunikation med ledningscentraler eller andra enheter.

- Gränssnitt S2
- Tryck "PIS".Driftlägen för pumpen "PU".
- Driftagen för pumpen PU .
   Värden för kontoktustten mäteren "FOID!
- Värden för kontaktvattenmätaren "FQIRA +".
   Alla meddelanden, se kapitel 9.2 "Meddelanden " på sida 20.
- Alla poster i felminnet.

Följande tillbehör finns för kommunikation mellan gränssnitten.

- Bussmoduler
- Profibus-DP.
- Ethernet.
- I/O-modul som tillval.
- Modbus RTU.

### 6.6 Monterings- och idrifttagningsintyg

| Data enligt typskylt: | P <sub>0</sub> |
|-----------------------|----------------|
| Тур:                  | Psv            |
| Tillverkningsnummer:  |                |

Enheten har monterats och tagits i drift i enlighet med driftsinstruktionerna. Inställningen av styrningen motsvarar de lokala förhållandena.

### Anvisning!

Om enhetens fabriksinställda värden ändras ska detta införas i tabellen i serviceintyget, se kapitel 10.4 " Serviceintyg " på sida 23.

#### för monteringen

| Ort, datum | Firma | Underskrift |
|------------|-------|-------------|

### för idrifttagningen

| Ort, datum | Firma | Underskrift |
|------------|-------|-------------|

### 7 Första idrifttagning

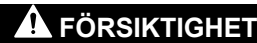

### Risk för brännskador på heta ytor

l värmeanläggningar kan brännskador på huden uppstå på grund av höga yttemperaturer.

- Använd skyddshandskar.
- Sätt upp relevanta varningsmeddelanden i närheten av enheten.

### Observera!

Bekräfta i monterings-, idrifttagnings- och serviceintyget att montering och idrifttagning utförts fackmässigt. Det är en förutsättning för garantianspråk.

Låt Reflex kundtjänst genomföra den första idrifttagningen och den årliga servicen.

### 7.1 Kontroll av förutsättningarna för idrifttagning

Servitec är klar för första idrifttagande när de arbeten som beskrivs i kapitlet Montering har slutförts.

- Uppställning av Servitec har skett.
- Servitecs anslutningar till anläggningen har upprättats och
  - anläggningstryckhållningen är driftklar.
  - Avgasningsledning till anläggningssystemet.
  - Avgasningsledning från anläggningssystemet.
- Anslutningen av Servitec till eftermatningen på vattensidan är upprättad och driftklar ifall det ska ske automatisk eftermatning.
- Servitecs anslutningsrörledningar är genomspolade före idrifttagandet och befriade från svetsrester och smuts.
- Anläggningens system är fyllt med vatten och avluftat från gaser, så att en cirkulation genom hela systemet är säkerställd.
- Elanslutningen är upprättad enligt gällande nationella och lokala bestämmelser.

### 7.2 Inställning av lägsta drifttryck för Magcontrol

Det lägsta drifttrycket "p<sub>0</sub>" bestäms via Servitecs position.

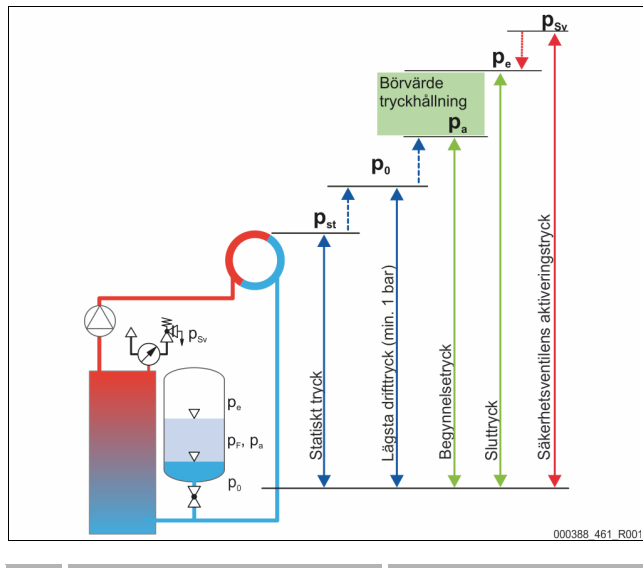

|                 | Beskrivning                                     | Beräkning                                           |
|-----------------|-------------------------------------------------|-----------------------------------------------------|
| p <sub>st</sub> | Statiskt tryck                                  | = statisk höjd (h <sub>st</sub> )/10                |
| <b>p</b> 0      | Minimidrifttryck                                | = p <sub>st</sub> + 0,2 bar<br>(rekommenderas)      |
| pa              | Begynnelsetryck<br>(kallvattenpåfyllningstryck) | $= p_0 + 0.3 \text{ bar}$                           |
| pe              | Sluttryck                                       | $\leq p_{sv}$ - 0,5 bar (för $p_{sv} \leq$ 5,0 bar) |
| p <sub>sv</sub> | Säkerhetsventilens aktiveringstryck             | $\geq p_0 + 1,2$ bar (för $p_{Sv} \leq 5,0$ bar)    |

Beräkningen av lägsta drifttryck kan utföras direkt och sparas för konfigurering vid det första idrifttagandet via appen Reflex Control Smart. Kontrollera alltid även det korrekta förtrycket för MAG i anläggningen. Gör så här:

1 Ställ in styrningen på "Magcontrol" i appen.

 Bestäm enhetens lägsta drifttryck "P0" beroende på förtrycket "p0" i membrantryckexpansionskärlet.

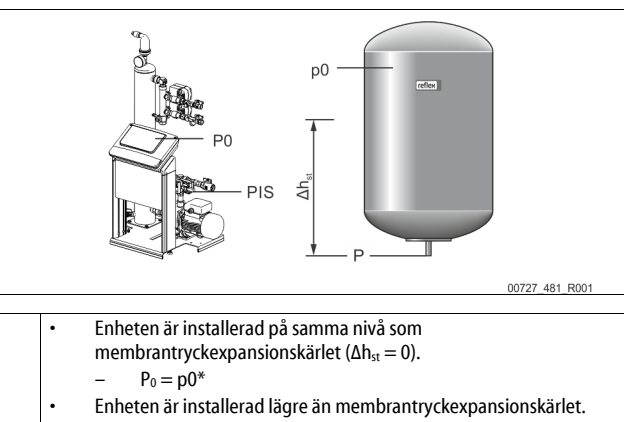

− P₀ = p0 + Δh<sub>st</sub>/10\*
 Enheten är installerad högre än membran-tryckexpansionskärlet.

- P<sub>0</sub> = p0  $\Delta h_{st}/10^{*}$ 
  - p0 i bar, ∆h<sub>st</sub>i m

### Obs!

För börvärdet för Servitec ska säkerhetsventilens aktiveringstryck alltid beaktas

### (se formel för beräkning).

### Obs!

Underskrid inte det lägsta drifttrycket. Därmed utesluts undertryck, förångning och uppkomst av ångbubblor.

7.3 Styrning

7.3.1 Handhavande av manöverpanelen

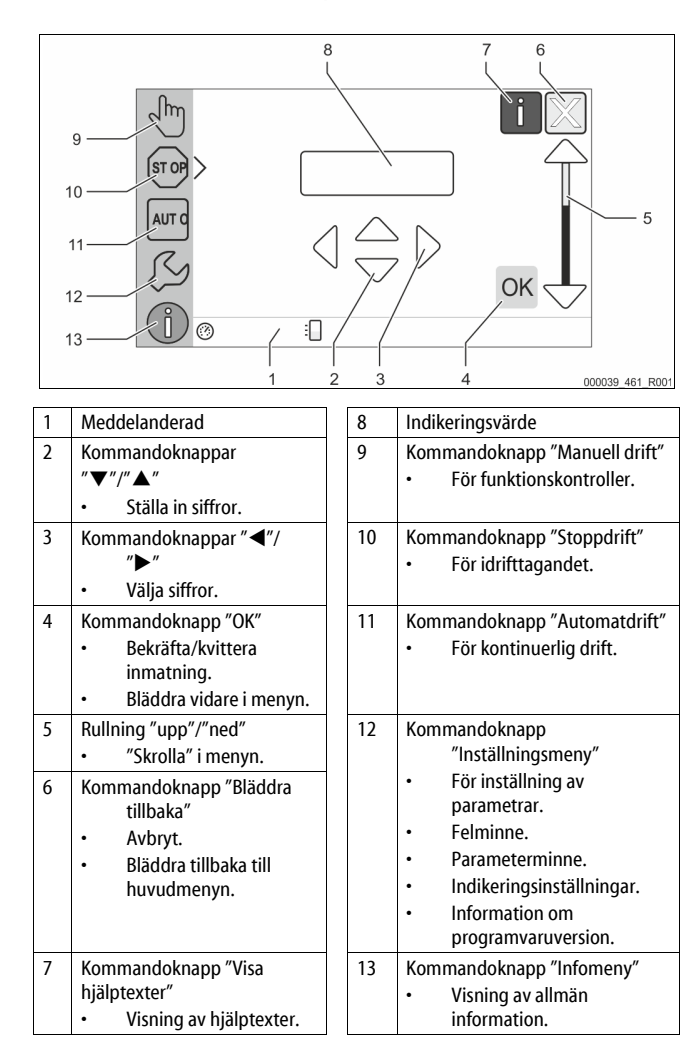

### 7.3.2 Kalibrera pekskärm

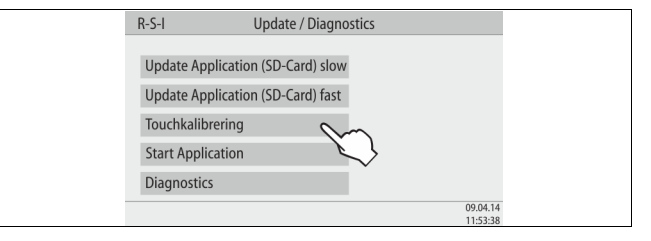

Om de önskade kommandoknapparna inte använts korrekt kan pekskärmen kalibreras.

- 1. Stäng av enheten med huvudbrytaren.
- 2. Vidrör pekskärmen långvarigt med fingret.
- Koppla in huvudbrytaren medan du hela tiden vidrör pekskärmen.
   Styrningen växlar automatiskt till funktionen "Update/Diagnostics"
  - vid programstarten.
- 4. Tryck lätt på kommandoknappen "Touchkalibrering".

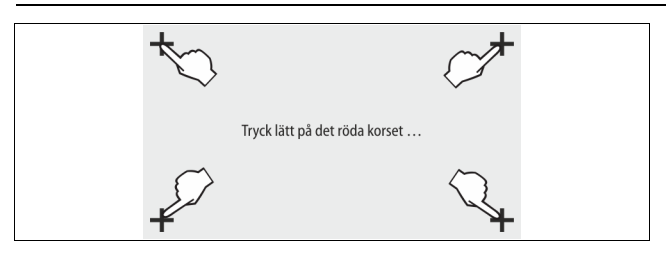

- Tryck lätt i tur och ordning på de kors som visas på pekskärmen. 5.
- 6. Koppla från enheten med huvudbrytaren och därefter in igen.

Pekskärmen är helt kalibrerad.

#### 7.3.3 Bearbeta styrningens startrutin

Startrutinen är till för inställning av parametrarna för det första idrifttagandet av enheten. Den börjar med en första tillkoppling av styrningen och ställs bara in en gång. Senare ändringar eller kontroller av parametrarna utförs i kundmenyn, se kapitel 9.1.1 "Kundmeny " på sida 18.

### Inställningsmöjligheterna är tilldelade en tresiffrig PM-kod.

| Steg | PM-kod | Beskrivning                                                                                      |
|------|--------|--------------------------------------------------------------------------------------------------|
| 1    | (00X)  | Välja språk                                                                                      |
| 2    | (00X)  | Påminnelse: Läs bruksanvisningen före montering och<br>idrifttagande!                            |
| 3    | (00X)  | Information om enhetstypen                                                                       |
| 4    | (00X)  | Välj eftermatningsvariant                                                                        |
| 5    | (00X)  | Ställa in säkerhetsventilens aktiveringstryck                                                    |
| 6    | (00X)  | Endast med varianten Magcontrol: Ställa in lägsta<br>drifttryck Po<br>Fortsätt annars med steg 7 |
| 7    | (00X)  | Ställa in klockslag                                                                              |
| 8    | (00X)  | Ställa in datum                                                                                  |
| 9    | (00X)  | Slut på startrutinen. Stoppdriften är aktiv.                                                     |

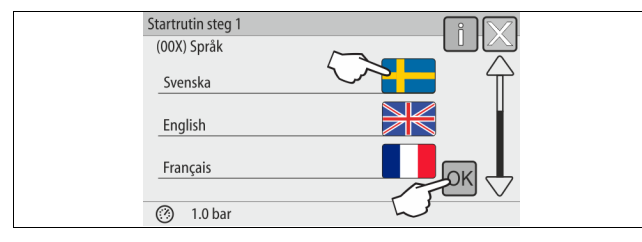

Då enheten kopplas in för första gången visas automatiskt startrutinens första sida:

- Välj önskat språk och bekräfta inmatningen med kommandoknappen 1. "OK".
  - Välj önskat språk.

| Startrutin steg 2                                              | F IV |  |
|----------------------------------------------------------------|------|--|
| Information:                                                   |      |  |
| Bruksanvisningen måste läsas innan<br>anläggningen tas i bruk! |      |  |
|                                                                | СМОК |  |
| 1.0 bar                                                        |      |  |

2. Läs hela driftsinstruktionen före idrifttagandet och kontrollera att monteringen har utförts korrekt.

| Startrutin steg 3 | F N      |
|-------------------|----------|
| Anvisning         |          |
| Servitec-35       | <u> </u> |
| Servitec-60       | <u> </u> |
| Servitec-75       |          |
| ① 1.8 bar         |          |

Bekräfta anläggningen med kommandoknappen "OK". 3. Startrutinen växlar till nästa sida.

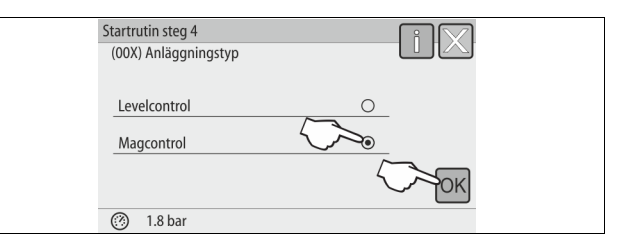

- Välj önskad eftermatningsvariant och bekräfta inmatningen med 4. kommandoknappen "OK".
  - För beräkning av eftermatningsvariant, se kapitel 6.4 " Kopplingsoch eftermatningsvarianter" på sida 9.

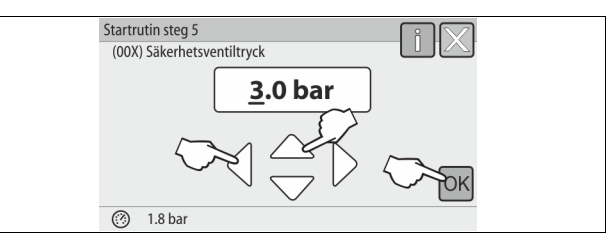

5. Ställ in säkerhetsventilens aktiveringstryck och bekräfta inmatningen med kommandoknappen "OK".

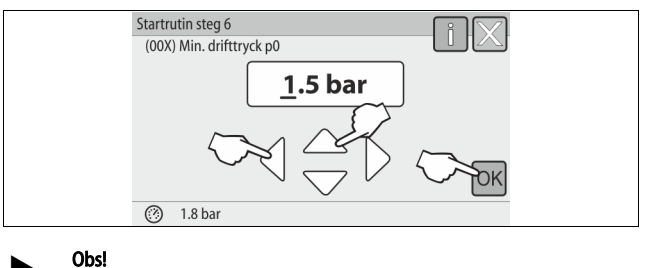

Detta steg 6 gäller endast för eftermatningsvarianten Magcontrol.

- Ställ in det beräknade lägsta drifttrycket och bekräfta inmatningen med 6. kommandoknappen "OK".
  - För beräkning av lägsta drifttryck, se kapitel 7.2 "Inställning av lägsta drifttryck för Magcontrol " på sida 13.

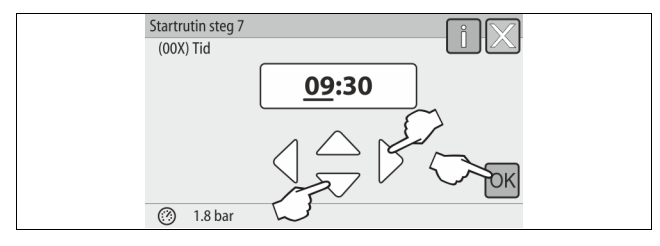

- 7. Ställ in tiden. Klockslaget sparas i styrningens felminne om ett fel uppstår. Välj ut indikeringsvärdet med kommandoknapparna "vänster" och "höger"
  - Ändra indikeringsvärdet med kommandoknapparna "upp" och "ned"
  - Bekräfta inmatningarna med kommandoknappen "OK".

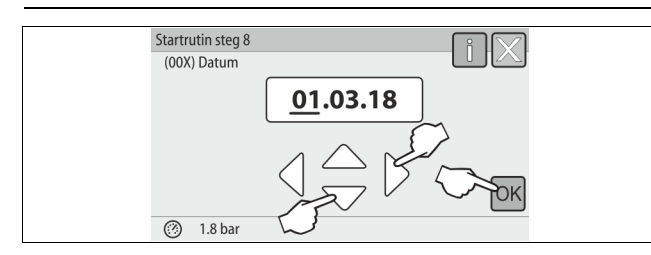

- Ställ in datum. Datumet sparas i styrningens felminne om ett fel uppträder.
   Välj ut indikeringsvärdet med kommandoknapparna "vänster" och "höger".
  - Åndra indikeringsvärdet med kommandoknapparna "upp" och "ned".
  - Bekräfta inmatningarna med kommandoknappen "OK".

| Startrutin steg 9 |   |
|-------------------|---|
|                   |   |
| Aveluta unnetart? |   |
|                   | ~ |
|                   | К |
| 1.8 bar           |   |

9. Tryck på kommandoknappen "OK" för att avsluta startrutinen.

### Obs!

Efter fullbordad startrutin befinner du dig i stoppdrift. Växla ännu inte till automatdrift.

### 7.4 Fylla enheten med vatten och avlufta den

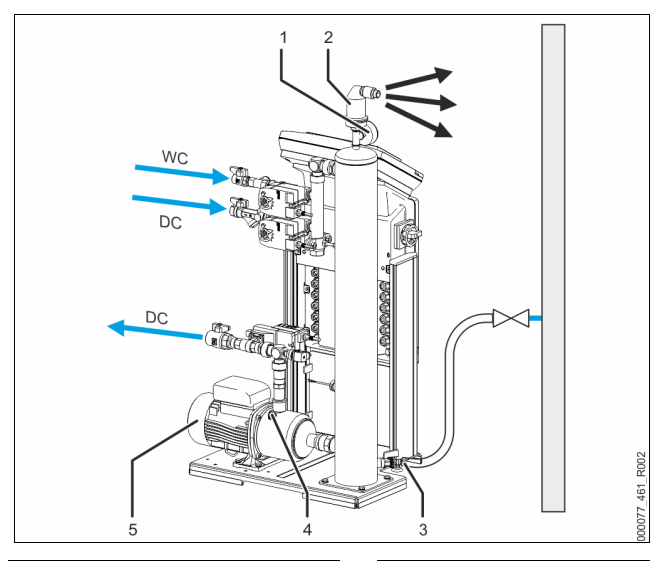

| 1 | Vakuummätare "PI"                     | 5  | Pump "PU"            |
|---|---------------------------------------|----|----------------------|
| 2 | Avgasningsventil "DV"                 | WC | Eftermatningsledning |
| 3 | Påfyllnings- och tömningskran<br>"FD" | DC | Avgasningsledningar  |
| 4 | Avluftningsskruv "AV"                 |    |                      |

1. Fyll Servitec via anläggningssystemet.

 Efter att kulventilerna "DC" har öppnats fylls vakuumsprayröret automatiskt om anläggningssystemets vattenförråd är tillräckligt.

- 2. Tillval
  - Fyll Servitec med vatten via påfyllnings- och tömningskranen (3).
     Anslut en slang till vakuumsprayrörets "VT" påfyllnings- och tömningskran (3).
- 3. Fyll vakuumsprayröret med vatten.
  - Luften strömmar ut genom avgasningsventilen (2) och vattentrycket kan avläsas på vakuummätaren (1).

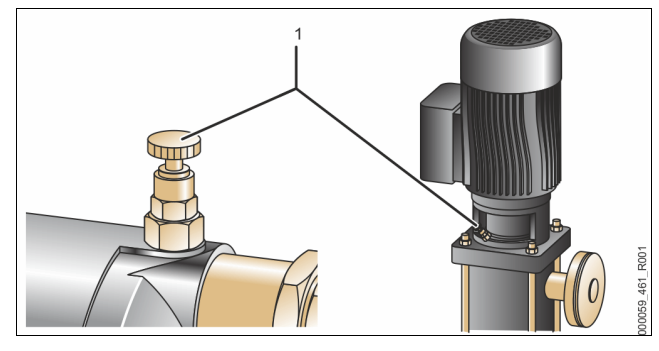

### Avlufta pumpen:

- Vrid avluftningsskruven (1) så långt att luft eller vatten-luftblandning tränger ut.
- Vrid igång pumpen om det behövs med en skruvmejsel på pumpmotorns fläkthjul.

**FÖRSIKTIGHET** – risk för personskador då pumpen går igång! Handen kan skadas då pumpen går igång. Koppla pumpen spänningslös innan du vrider igång pumpmotorn i fläkthjulet med skruvmejseln.

**SE UPP** – skador på enheten. Materiell skada kan uppstå på pumpen då den går igång. Koppla pumpen spänningslös innan du vrider igång pumpmotorn i fläkthjulet med skruvmejseln.

- Vatten-luftblandning avlägsnas ur pumpen.
- 6. Skruva åt avluftningsskruven igen då endast vatten kommer ut.
- 7. Stäng påfyllnings- och avluftningskranen.

Påfyllningen och avluftningen är avslutad.

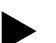

Pumpen "PU" får inte vara tillkopplad medan Servitec fylls med vatten.

### Obs!

Obs!

Avluftningsskruven ska inte skruvas ur helt. Vänta tills luftfritt vatten strömmar ut. Avluftningsproceduren måste upprepas tills pumpen "PU" är helt avluftad.

### 7.5 Vakuumtest

Genomför vakuumtestet för att säkerställa enhetens funktion.

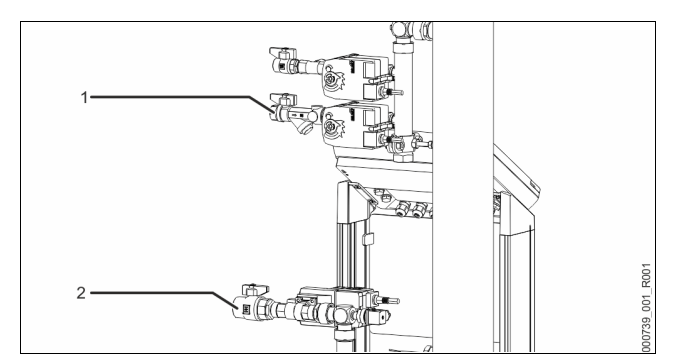

- Stäng kulventilen (1) med smutsfällan från tilledningen "DC" till sprayröret. Den andra kulventilen (2) i tilledningen från pumpen "DC" till anläggningen förblir öppen.
- 2 Generera ett vakuum i manuell drift från styrningen.
  - Växla till manuell drift.
    - För information om manövrering av styrningen, se kapitel 7.4 "Handhavande av manöverpanelen " på sida 13.
    - För information om manuell drift, se kapitel 8.1.2 "Manuell drift " på sida 17.
- 3 Aktivera kontinuerlig avgasning med kommandoknappen "Cirkulation" tills ett stabilt undertryck indikeras på vakuummätaren.
  - Notera undertrycket som indikeras av vakuummätaren.

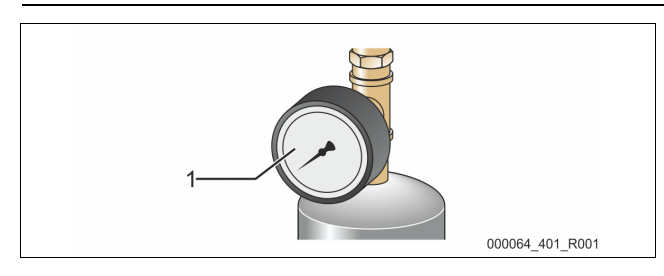

- 4 Kontrollera vakuummätaren "PI" (1) igen efter 10 minuter. Trycket får inte förändras. Kontrollera att enheten är tät ifall trycket har stigit.
  - Alla skruvförband på vakuumsprayröret "VT".
  - Avgasningsventilen till vakuumsprayröret "VT". Avluftningsskruven på pumpen "PU".
  - Avluftningsskru

# Obs!

Upprepa stegen 2 till 4 tills ingen ytterligare tryckhöjning konstateras.

- Öppna kulventilen med smutsfällan vid framgångsrikt vakuumtest.
   Om felmeddelandet "Vattenbrist" visas på styrningens display, kvittera felmeddelandet med kommandoknappen "OK".
- ☑ Vakuumtestet är slutfört.

### Obs!

Det undertryck som kan uppnås motsvarar mättnadstrycket vid aktuell vattentemperatur.

Vid 10 °C kan ett undertryck på ca -1 bar uppnås.

### 7.6 Fylla anläggningssystemet med vatten via enheten

Du kan använda enheten till att fylla anläggningssystemet med vatten. Följande förutsättningar måste vara uppfyllda:

 Anläggningssystem med ett vatteninnehåll på under 3000 liter.
 Anläggningssystem med en tryckhållning via ett statiskt membrantryckexpansionskärl.

Gör så här:

2.

- 1. Öppna eftermatningsledningen "WC".
  - Öppna samtliga avspärrningar mellan eftermatningens anslutning och vakuumsprayröret.
  - Ställ in styrningen på driftsättet "Magcontrol".
    - För den automatiska eftermatningen "Magcontrol", se kapitel 9.1.1 "Kundmeny " på sida 18.
- 3. Växla till manuell drift i styrningen.
- För manuell drift, se kapitel 8.1.2 "Manuell drift " på sida 17.
- 4. Tryck på kommandoknappen "Påfyllning" i manuell drift.
  - Styrningen beräknar det nödvändiga fyllnadstrycket och anläggningen fylls med vatten. Då fyllnadstrycket är uppnått stoppas påfyllningen automatiskt.

Om den maximala påfyllningstiden (standard är 10 timmar) överskrids, avbryts eftermatningen med ett felmeddelande. Om orsaken till felmeddelandet har identifierats, kvitteras felmeddelandet med kommandoknappen "OK" på styrningens manöverpanel. Fortsätt påfyllningen av anläggningen sedan felet avhjälpts. Avlufta anläggningen efter påfyllningen för att säkerställa cirkulationen i hela systemet.

### Obs!

Övervaka anläggningen under den automatiska påfyllningen.

### Obs!

Felmeddelanden, se kapitel 9.2 "Meddelanden " på sida 20

# Obs!

Påfyllning av anläggningen med vatten ingår inte i tjänsterna från Reflex kundtjänst.

### 7.7 Starta automatdrift

Avlägsna alla fria och lösta gaser ur anläggningssystemet efter det första idrifttagandet.

- I automatdrift aktiveras avgasningsprogrammet "Kontinuerlig avgasning". Fria och lösta gaser avlägsnas ur anläggningssystemet. Den kontinuerliga avgasningen har lagrats i kundmenyn med en förinställd tid på 24 timmar.
- Ställ in tiden för kontinuerlig avgasning. Tiden är beroende av apparattyp och anläggningsvolym.
- Riktvärden för tiden, se kapitel 5 "Tekniska data" på sida 6. Genomför följande inställning i kundmenyn.
- Inställningar i kundmenyn, se kapitel 9.1.1 "Kundmeny " på sida 18.

# Efter den kontinuerliga avgasningen kopplar styrningen automatiskt om till intervallavgasning.

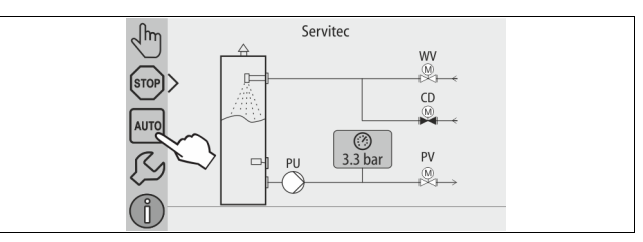

Starta automatdriften som avslutning av första idrifttagandet. Följande förutsättningar måste vara uppfyllda för att automatdriften ska kunna startas:

- Anläggningen och enheten är fyllda med vatten.
- Servitec och anläggningssystemet är avluftade.
  - Upprepa vid behov steget "Fylla enheten med vatten" se kapitel 7.7
     "Fylla enheten med vatten och avlufta den " på sida 15.

Genomför följande punkter för start av automatdriften:

- Se till att minimidrifttrycket föreligger.
- Tryck lätt på kommandoknappen "AUTO".

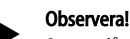

Senast då tiden för kontinuerlig avgasning löpt ut måste smutsfällan "ST" i avgasningsledningen "DC" rengöras, se kapitel 10.2 "Rengöra smutsfälla " på sida 23.

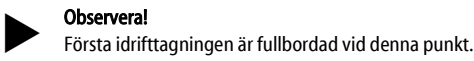

### 8 Drift

8.1 Driftsätt

### 8.1.1 Automatdrift

Koppla in automatdriften. Automatdriften är anläggningens kontinuerliga drift. Följande funktioner aktiveras i automatdrift:

- Avgasning av anläggnings- och eftermatningsvatten.
- Automatisk avgasning av vatten.
  - Extrautrustning för eftermatningen finns, se kapitel 4.6 "Extrautrustning som tillval " på sida 6.

Enhetens styrning övervakar funktionerna. Störningar indikeras och utvärderas.

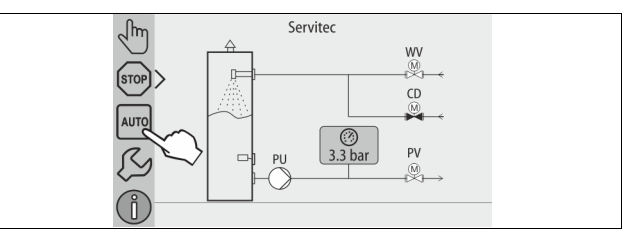

Genomför följande punkt för att starta automatdriften:

Tryck lätt på kommandoknappen "AUTO".

Välj ett avgasningsprogram för automatdriften. I kundmenyn finns tre olika avgasningsprogram att välja bland, se kapitel 9.1.4 "Översikt avgasningsprogram " på sida 19.

- Kontinuerlig avgasning.
- Intervallavgasning.
- Avgasning av eftermatningsvattnet.

För urvalet av avgasningsprogram, se kapitel 9.1.5 "Ställa in avgasningsprogram " på sida 20.

Det valda avgasningsprogrammet indikeras på meddelanderaden på styrningens display.

### 8.1.2 Manuell drift

Följande funktioner kan väljas i manuell drift för att genomföra tester och servicearbeten:

- 2-vägsmotorkulventiler för avgasning av anläggnings- och eftermatningsvattnet "WV" och "CD"
  - Manuellt slutstyrdon för att öppna eller stänga.
- Pump.
- Till- och frånkoppling av pumpen.
- 2-vägsmotorkulventil (PV) i ledningen efter pumpen
- Manuellt slutstyrdon för att öppna eller stänga.
- Påfyllning.
  - Eftermatningsavgasningen aktiveras.
    - För påfyllning av anläggningssystem med tryckberoende eftermatning med vatten "Magcontrol".
- Cirkulation.
  - Aktivering av kontinuerlig avgasning av anläggningsvattnet utan tidsbegränsning.
  - För vakuumtest vid första idrifttagandet.

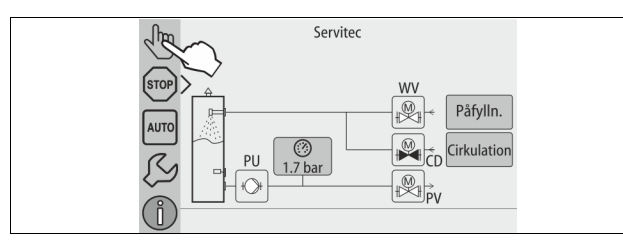

| WV | 2-vägsmotorkulventil i eftermatningsledningen                           |
|----|-------------------------------------------------------------------------|
| CD | 2-vägs motorkulventil i avgasningsledningen från systemet till Servitec |
| PU | Pump                                                                    |
| PV | 2-vägs motorkulventil i avgasningsledningen från Service till systemet  |

Det är möjligt att koppla till flera funktioner samtidigt och testa dem parallellt. Man kopplar till och från funktionen genom att trycka på respektive kommandoknapp.

- Om kommandoknappen har grön bakgrund: Funktionen är frånkopplad.
- Tryck på önskad kommandoknapp.
- Om kommandoknappen har blå bakgrund: Funktionen är tillkopplad.

Gör så här:

- 1. Tryck på kommandoknappen "Manuell drift".
- 2. Välj önskad funktion:
  - 2x 2-vägs motorkulventil i eftermatningsledningen (WV) och avgasningsledningen från systemet till Servitec (CD)
  - Pump (PU)
  - 2-vägs motorkulventil i avgasningsledningen (PV)
  - Påfyllning (PV öppnas om PU är aktiv)
  - Cirkulation
  - Med kommandoknappen "AUTO" stängs manuell drift av.
  - Automatdrift aktiveras.

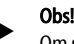

3.

Om säkerhetsrelevanta parametrar inte iakttas kan manuell drift inte genomföras.

Kopplingen blockeras om säkerhetsrelevanta inställningar inte iakttas.

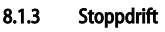

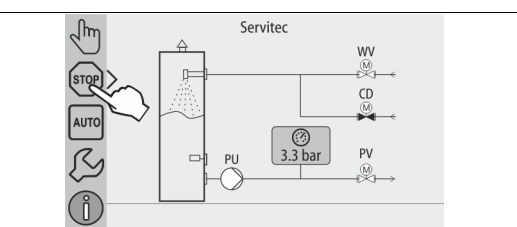

I stoppdrift är enheten utan funktion så när som på indikeringen på displayen. Ingen funktionsövervakning äger rum.

Följande funktioner är ur drift:

- Pumpen är frånkopplad.
- 2-vägsmotorkulventilen i avgasningsledningen från Servitec till systemet (PV) är stängd.
- 2-vägs motorkulventilen i eftermatningsledningen (WV) är stängd.
- 2-vägsmotorkulventilen i avgasningsledningen från systemet till Servitec (CD) är öppen.

Genomför följande punkt för att starta stoppdriften:

Tryck på kommandoknappen "Stop".

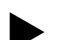

**Obs!** 

- Om stoppdriften är aktiverad längre än 4 timmar utlöses ett meddelande.
  - Om "Potentialfri störningskontakt?" i kundmenyn är inställt med "Ja" så avges ett meddelande på summafelkontakten.

### 8.1.4 Sommardrift

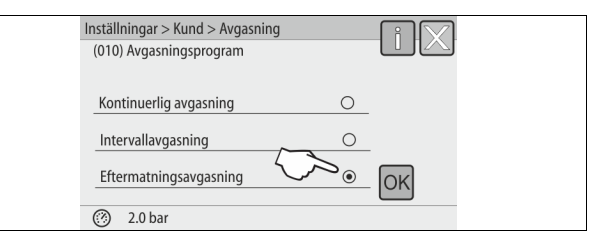

Om anläggningssystemets cirkulationspumpar tas ur drift under sommaren sker ingen avgasning av vattnet i anläggningssystemet. Gör så här:

nar:

- Välj avgasningsprogrammet "Eftermatningsavgasning" via kundmenyn.
  - Efter sommaren väljer du sedan avgasningsprogrammet "Intervallavgasning" eller "Kontinuerlig avgasning" om så behövs.

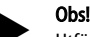

Utförlig beskrivning av urvalet av avgasningsprogram, se kapitel 9.1.5 "Ställa in avgasningsprogram " på sida 20.

### 8.2 Återidrifttagning

### **FÖRSIKTIGHET**

### Risk för kroppsskador då pumpen går igång

När pumparna går igång kan det uppstå skador på handen om man vrider igång pumpmotorn i fläkthjulet med skruvmejseln.

Koppla pumpen spänningslös innan du vrider igång pumpmotorn i fläkthjulet med skruvmejseln.

### OBS!

### Skador på enheten då pumpen går igång

När pumparna går igång kan det uppstå sakskador om man vrider igång pumpmotorn i fläkthjulet med skruvmejseln.

Koppla pumpen spänningslös innan du vrider igång pumpmotorn i fläkthjulet med skruvmejseln.

Efter ett längre driftstopp av enheten (enheten är strömlös eller i stoppdrift) kan det hända att pumpen sitter fast. Vrid därför igång pumpen med en skruvmejsel på pumpmotorns fläkthjul före återidrifttagningen.

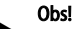

Vid automatdrift går det att undvika att pumpen fastnar genom att utföra en tvångsstart (efter 24 timmar).

### 9 Styrning

### 9.1 Göra inställningar i styrningen

Inställningarna i styrningen kan göras oberoende av respektive valt och aktivt driftsätt.

### 9.1.1 Kundmeny

### 9.1.1.1 Översikt kundmeny

De anläggningsspecifika värdena korrigeras eller hämtas via kundmenyn. Vid första idrifttagandet måste först fabriksinställningarna anpassas till de anläggningsspecifika förhållandena.

### Obs!

För en beskrivning av manövreringen, se kapitel 7.4 "Handhavande av manöverpanelen " på sida 13.

### Till inställningsmöjligheterna ordnas en tresiffrig PM-kod

| PM-kod | Beskrivning                                                                                                    |
|--------|----------------------------------------------------------------------------------------------------|
| 001    | Välja språk                                                                                                    |
| 002    | Ställa in klockslag                                                                                                    |
| 003    | Ställa in datum                                                                                                    |
| 004    | Välja anläggningstyp<br>• Levelcontrol<br>• Magcontrol                                                                                                    |
| 005    | Ställa in lägsta drifttryck P0, se kapitel 7.2 "Inställning av lägsta<br>drifttryck för Magcontrol " på sida 13.                                                                                                    |
| 006    | Ställa in aktiveringstryck för anläggningens säkerhetsventil.<br>– Aktiveringstrycket är till för att säkra enheten.                                                                                                    |
|        | Avgasning >                                                                                                    |
| 012    | <ul> <li>Avgasningsprogram</li> <li>Kontinuerlig avgasning</li> <li>Intervallavgasning</li> <li>Efterflödesavgasning</li> </ul>                                                                                          |
| 013    | Tid kontinuerlig avgasning                                                                                                    |
|        | Eftermatning >                                                                                                    |
| 023    | Maximal eftermatningstidmin.                                                                                                    |
| 024    | Maximalt antal eftermatningscykler /2 h.                                                                                                    |
| 024    | <ul> <li>Antal elemaningar under 2 ummar.</li> <li>Eftermatningstryck         <ul> <li>standard = eftermatningstryck &gt; 2,3 bar.</li> <li>inställningsområde 1,3 – 2,3 bar.</li> <li></li> <li></li> </ul> </li> </ul> |
| 027    | <ul> <li>Med kontaktvattenmätare "Ja/Nej".</li> <li>om "Ja", fortsätt med 028.</li> <li>om "Nej", fortsätt med 007.</li> </ul>                                                                                           |
| 028    | <ul> <li>Återställa eftermatningsmängd "Ja/Nej".</li> <li>om "Ja", återställ till värdet "0".</li> </ul>                                                                                                    |
| 029    | Maximal eftermatningsmängd l                                                                                                    |
| 030    | <ul> <li>Vattenberedning "Avhärdning/avsaltning/Ingen".</li> <li>om "Avhärdning", fortsätt med 031.</li> <li>om "Avsaltning", fortsätt med nästa punkt</li> <li>om "Ingen", fortsätt med 007.</li> </ul>                 |
|        | Med övervakning av konduktivitet "Ja/Nej"                                                                                                    |
| 031    | • Spärra eftermatning "Ja/Nej" (om vattenkapaciteten är uttömd).                                                                                                    |
| 032    | <ul> <li>Kapacitet mjukvatten l         <ul> <li>beräkna före inmatning.</li> </ul> </li> <li>Fillsoft I + avhärdning:             <ul></ul></li></ul>                                                                   |
|        | <ul> <li>Filisoft II + avsattning:</li> <li>Kapacitet mjukvatten = 6000 l/hårdhetsminskning.</li> </ul>                                                                                                    |

| PM-kod | Beskrivning                                                                                                    |
|--------|----------------------------------------------------------------------------------------------------|
| 033    | <ul> <li>Hårdhetsminskning °dH = GHist – GHbör</li> <li>kan avläsas när avhärning eller avsaltning är aktiv.</li> <li>beräkna erforderlig reduktion av den totala hårdheten GH<br/>före inmatningen.</li> </ul> |
| 034    | <ul> <li>Utbyte intervall månader (för avhärdningspatroner enligt tillverkaren).</li> </ul>                                                                                                    |
| 007    | Serviceintervall månader                                                                                                    |
| 008    | Pot.fri kontakt <ul> <li>Meddelandeurval &gt;</li> <li>Meddelandeurval: endast med "√" markerade meddelanden avges.</li> <li>Alla meddelanden: Alla meddelanden avges.</li> </ul>                               |
|        | Felmeddelande > historik över alla meddelanden                                                                                                    |
|        | Parameterminne > historik över parameterinmatningen                                                                                                    |
|        | Indikeringsinställningar > släckarljusstyrka                                                                                                    |
|        | Information ><br>• Position för 2-vägsmotorkulventilen "PV" på pumpens trycksida.<br>– position i %<br>• Programvaruversion                                                                                     |

### 9.1.1.2 Ställa in kundmenyn – exempel klockslag

Nedan visas hur du ställer in de anläggningsspecifika värdena med klockslaget som exempel.

Genomför följande punkter för anpassning av de anläggningsspecifika värdena:

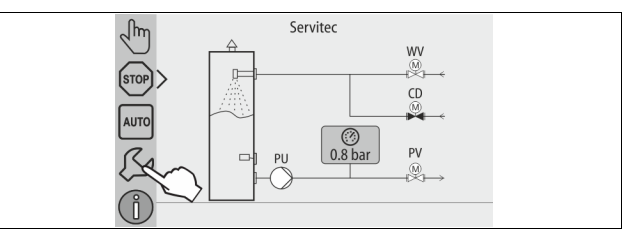

Tryck på kommandoknappen "Inställningar".
 Styrningen växlar till inställningsområdet.

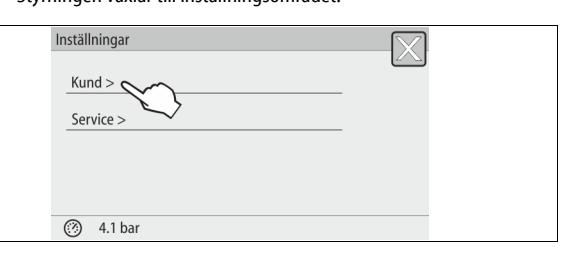

- 2. Tryck på kommandoknappen "Kund >".
  - Styrningen växlar till kundmenyn.

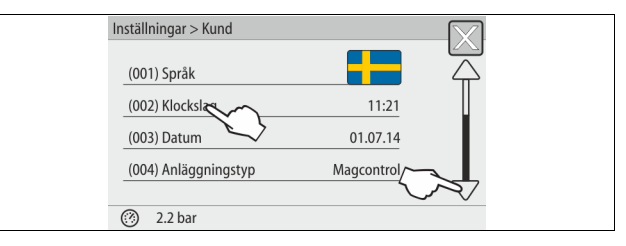

- 3. Aktivera det önskade området.
  - Styrningen växlar till det valda området.
  - Med rullningen navigerar du i listan.

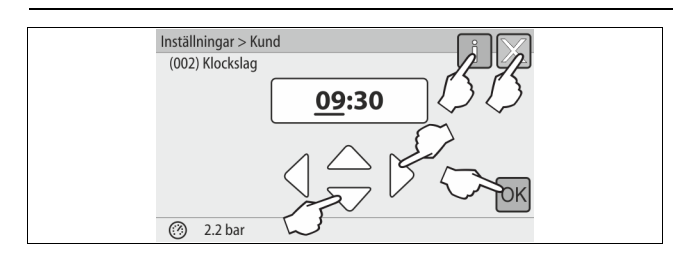

- Ställ in de anläggningsspecifika värdena för de enskilda områdena.
   Välj ut indikeringsvärdet med kommandoknapparna "vänster" och
  - "höger".
  - Ändra indikeringsvärdet med kommandoknapparna "upp" och "ned"
     Bekräfta inmatningarna med kommandoknappen "OK".
- Då man trycker på kommandoknappen "i" visas en hjälptext för det valda området.
- Då man trycker på kommandoknappen "X" avbryts inmatningen utan att inställningarna sparas. Styrningen växlar automatiskt tillbaka till listan.

### 9.1.2 Servicemeny

Denna meny är lösenordsskyddad. Endast Reflex kundtjänst har åtkomst till den. En delöversikt över de inställningar som lagrats i servicemenyn återfinns i kapitlet Standardinställningar, se kapitel 9.1.3 "Standardinställningar " på sida 19.

### 9.1.3 Standardinställningar

Enhetens styrning levereras med följande standardinställningar. Värdena kan anpassas till lokala förhållanden i kundmenyn. I vissa fall är en ytterligare anpassning i servicemenyn möjlig.

### Kundmeny

| Parameter                             | Inställning               | Anmärkning                                                                    |
|---------------------------------------|---------------------------|-------------------------------------------------------------------------------|
| Språk                                 | DE                        | Menynavigeringens språk                                                       |
| Tid                                   |                           |                                                                               |
| Datum                                 |                           |                                                                               |
| Servitec                              | Magcontrol                | För anläggningar med<br>membrantryckexpansionskärl                            |
| Lägsta drifttryck p0                  | 1,5 bar                   | Endast Magcontrol                                                             |
| Säkerhetsventil tryck                 | 3,0 bar                   | Utlösningstryck för<br>säkerhetsventilen till<br>anläggningens värmegenerator |
| Avgasning                             |                           |                                                                               |
| Avgasningsprogram                     | Kontinuerlig<br>avgasning |                                                                               |
| Tid kontinuerlig avgasning            | 24 timmar                 |                                                                               |
| Eftermatning                          |                           |                                                                               |
| Maximal<br>eftermatningsmängd         | 0 liter                   | Bara om styrningen har "Med<br>vattenmätare ja"                               |
| Maximal eftermatningstid              | 20 minuter                | Magcontrol och Levelcontrol                                                   |
| Maximalt antal<br>eftermatningscykler | 3 cykler på<br>2 timmar   | Magcontrol och Levelcontrol                                                   |
| Avhärdning (endast om "vatt           | tenberedning med a        | avhärdning")                                                                  |
| Stänga av eftermatning                | Nej                       | l fall av restkapacitet<br>mjukvatten = 0                                     |
| Hårdhetsminskning                     | 8 °dH                     | = bör – är                                                                    |
| Kapacitet mjukvatten                  | 0 liter                   | Uppnåelig vattenkapacitet                                                     |
| Byte av patron                        | 18 månader                | Byta patron                                                                   |
| Avsaltning (endast om "vatte          | enberedning med a         | vsaltning")                                                                   |
| Övervakning av<br>konduktivitet       | Nej                       |                                                                               |
| Stänga av eftermatning                | Nej                       | l fall av restkapacitet<br>mjukvatten = 0                                     |
| Hårdhetsminskning                     | 8 °dH                     | = bör – är                                                                    |
| Kapacitet mjukvatten                  | 0 liter                   | Uppnåelig vattenkapacitet                                                     |
| Byte av patron                        | 18 månader                | Byta patron                                                                   |

| Parameter                        | Inställning | Anmärkning                                                     |
|----------------------------------|-------------|----------------------------------------------------------------|
|                                  |             |                                                                |
| Nästa service                    | 12 månader  | Brukstid fram till nästa service                               |
| Potentialfri<br>störningskontakt | JA          | Endast de i listan<br>"Meddelanden!" markerade<br>meddelandena |

### Servicemeny

| Parameter                                  | Inställning | Anmärkning                                   |
|--------------------------------------------|-------------|----------------------------------------------|
|                                            |             |                                              |
| Eftermatning                               |             |                                              |
| Tryckdifferens<br>eftermatning "NSP"       | 0,1 bar     | Endast Magcontrol                            |
| Tryckdifferens<br>påfyllningstryck PF – P₀ | 0,2 bar     | Endast Magcontrol                            |
| Maximal påfyllningstid                     | 10 h        | Endast Magcontrol                            |
| Avgasning                                  |             |                                              |
| Paustider mellan<br>avgasningsintervall    | 10 timmar   | Paustider mellan<br>avgasningsintervallen    |
| Antal avgasningscykler per<br>intervall    | n = 8       | Antal avgasningscykler i ett<br>intervall    |
| Daglig start                               | kl. 08:00   | Start av de dagliga<br>avgasningsintervallen |

### 9.1.4 Översikt avgasningsprogram

Du kan välja mellan 3 avgasningsprogram:

### Kontinuerlig avgasning

- Användningsområde:
  - Vid idrifttagandet av enheten.
  - Vid avgasning av vatten efter en reparation av enheten eller anläggningssystemet.
- Aktivering:
  - En automatisk aktivering sker efter startrutinen vid det första idrifttagandet har avslutats.
- Tider:
  - Tiden kan ställas in i kundmenyn.
  - Standardinställningen är 24 timmar. Därefter sker automatiskt ett byte till intervallavgasning.

Avgasningscyklerna i den kontinuerliga avgasningen utförs i följd under 24 timmar.

### Intervallavgasning

- Användningsområde:
- För kontinuerlig drift av enheten.
- Aktivering:
  - En automatisk aktivering g
    örs efter den kontinuerliga avgasningen har avslutats.
- Tider:
  - Per intervall är 8 avgasningscykler inställda i servicemenyn.
  - Efter 8 intervaller följer en paustid på 12 timmar.
  - Tiderna för intervallavgasning har lagrats i servicemenyn.
  - Den dagliga starten av intervallavgasningen sker kl 8:00 på morgonen.

Intervallavgasningen är inställd som standard i kundmenyn.

### Eftermatningsavgasning

- Användningsområde:
  - För det gasrika vatten från eftermatningen.
    - För sommardrift om anläggningssystemets cirkulationspumpar är avstängda, se kapitel 8.1.4 "Sommardrift " på sida 17.
  - Om vattnet i anläggningssystemet inte ska avgasas.
- Aktivering:

Tider:

- En automatisk aktivering sker vid varje eftermatning med vatten. • Under den kontinuerliga avgasningen.
  - Under intervallavgasningen.
- Eftermatningsvattnet avgasas under hela tiden som det eftermatas, se kapitel 9.1.1 "Kundmeny " på sida 18.

### Obs!

Manuell aktivering av avgasningsprogram sker i kundmenyn.

### 9.1.5 Ställa in avgasningsprogram

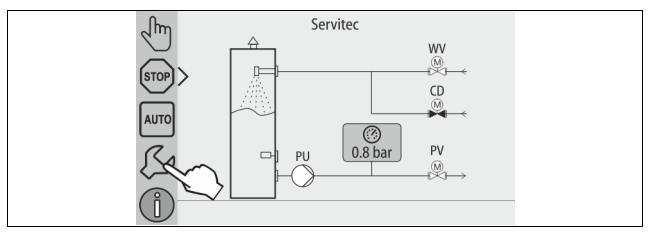

Tryck på kommandoknappen "Inställningar".
 Styrningen växlar till inställningsområdet.

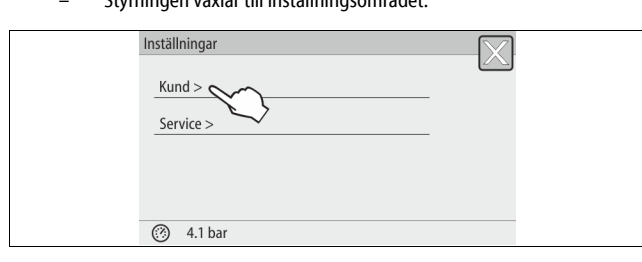

Tryck på kommandoknappen "Kund >".
 Styrningen växlar till kundmenyn.

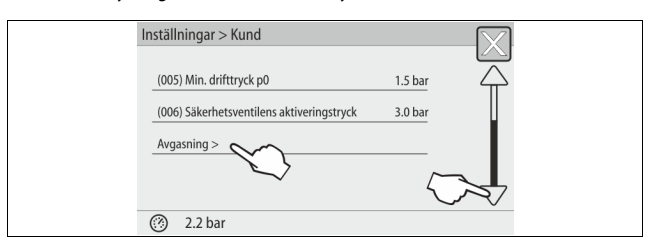

- 3. Tryck på kommandoknappen "Avgasning >".
  - Styrningen växlar till det valda området.
  - Med rullningen "upp"/"ned"navigerar man i listan.

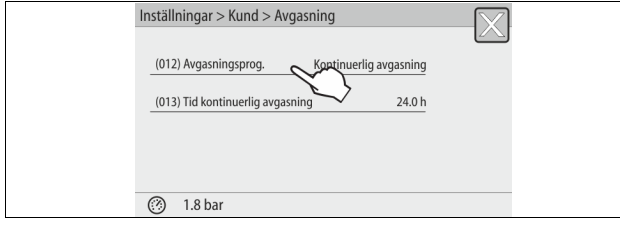

Tryck på kommandoknappen "(012) Avgasningsprogram".
 Styrningen växlar till listan över avgasningsprogram.

| Inställningar > Kund > Avgasn | ing    | - i X |  |
|-------------------------------|--------|-------|--|
| (012) Avgasningsprogram       | ~      |       |  |
| Kontinuerlig avgasning        | $\sim$ |       |  |
| Intervallavgasning            | 0      |       |  |
| Eftermatningsavgasning        | 0      | ЯK    |  |
| Ø 0.5 bar                     | $\sim$ |       |  |

- 5. För att välja en menypunkt kan du använda rullningen "upp" / "ned" tills du ser den önskade menypunkten.
  - Tryck på önskad kommandoknapp.
    - I exemplet är "Kontinuerlig avgasning" valt.
    - Intervallavgasningen är bortvald.
    - Eftermatningsavgasningen är bortvald.
  - Bekräfta valet med "OK".

Kontinuerlig avgasning är tillkopplad.

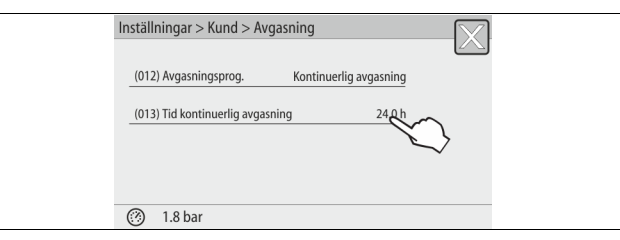

6. Tryck på kommandoknappen "(013) Tid kontinuerlig avgasning".

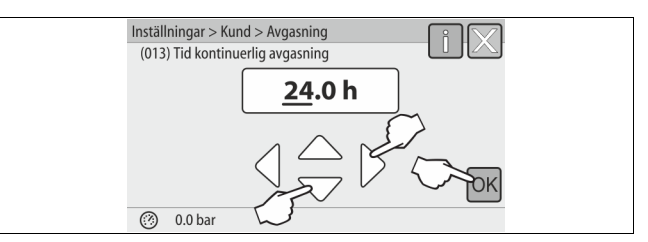

- 7. Ställ in tidsrymd för den kontinuerliga avgasningen.
  - Välj ut indikeringsvärdet med kommandoknapparna "vänster" och "höger".
  - Ändra indikeringsvärdet med kommandoknapparna "upp" och "ned".
  - Bekräfta inmatningarna med kommandoknappen "OK". Tidsrymden för kontinuerlig avgasning är inställd.
- Då man trycker på kommandoknappen "i" visas en hjälptext för det valda området.
- Då man trycker på kommandoknappen "X" avbryts inmatningen utan att inställningarna sparas. Styrningen växlar automatiskt tillbaka till listan.

### 9.2 Meddelanden

Meddelandena är otillåtna avvikelser från Servitecs normala driftstatus. De avges antingen via gränssnittet RS-485 eller via två potentialfria meddelandekontakter. Meddelandena visas med en hjälptext i styrningens display. I kundmenyn visas de 24 senaste meddelandena via val av felminnet. Orsakerna till meddelanden åtgärdas av ägaren eller ett specialistföretag. Kontakta vid behov Reflex kundtjänst.

### Obs!

Meddelanden som är märkta med "OK" måste kvitteras på displayen med kommandoknappen "OK". I annat fall avbryts driften av enheten. För alla andra meddelanden bibehålls driftsberedskapen. De visas på displayen.

### Obs!

Avgivningen av meddelanden via en potentialfri kontakt kan vid behov ställas in i kundmenyn.

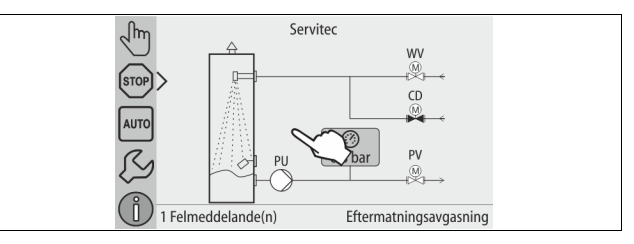

Genomför följande punkter för återställning av ett felmeddelande:

1. Tryck på displayen.

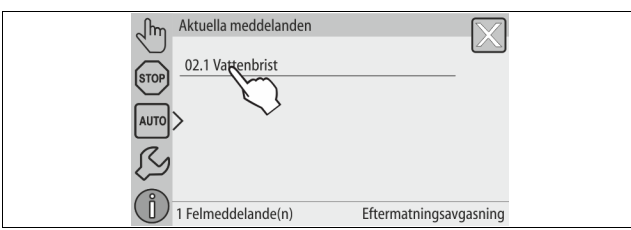

Aktuella meddelanden 02.1 Vattenbrist Möjliga orsaker: – Torrkörningsskydd vid drift av pump 1 – Eftermatningen inte ansluten – Smutsfällan i eftermatningsledningen igensatt – Eftermatningens magnetventil öppnar inte – Stora gasmängder i anläggningen Ekelt är ordan sträcisch och  $\triangle$ Felet är redan åtgärdat och kan kvitteras. (?? 4.0 bar Efter ngsavgasning

Aktuella felmeddelanden visas.

2. Tryck på ett felmeddelande.

– Möjliga orsaker till felet visas. Kvittera felet med "OK" då det är avhjälpt. 3.

| ER-kod | Meddelande                    | Orsaker                                                                                                    | Åtgärd                                                                                                    | Återställa<br>meddelande |
|--------|-------------------------------|----------------------------------------------------------------------------------------------------|----------------------------------------------------------------------------------------------------|--------------------------|
| 01     | Lägsta tryck                  | <ul> <li>Endast vid inställning Magcontrol.</li> <li>Inställningsvärdet underskridet</li> <li>Vattenförlust i anläggningen.</li> <li>Störning pump.</li> <li>Expansionskärl defekt.</li> </ul> | <ul> <li>Kontrollera inställningsvärdet i kund- eller<br/>servicemenyn.</li> <li>Kontrollera vattennivån.</li> <li>Kontrollera pumpen.</li> <li>Kontrollera expansionskärlet.</li> </ul> | -                        |
| 02.1   | Vattenbrist                   | <ul> <li>Torrkörningsskydd: Vattenbristbrytare</li> <li>defekt.</li> <li>ej ledningsdragen.</li> <li>har varit utlöst för länge.</li> </ul>                                                    | <ul> <li>Kontrollera vattenbristbrytaren.</li> <li>Öppna avgasningsledningen.</li> <li>Rengör smutsfällan.</li> <li>Byt ut avgasningsventilen.</li> </ul>                                | "ОК"                     |
| 02.2   | Vattenbrist                   | Vattenbristbrytaren har löst ut för många<br>gånger.                                                                                                    | <ul><li>Rengör smutsfällan.</li><li>Byt ut avgasningsventilen.</li></ul>                                                                                                    | ″OK″                     |
| 04.1   | Pump                          | <ul> <li>Pumpen ur funktion.</li> <li>Pumpen fast.</li> <li>Pumpmotorn defekt.</li> <li>Säkring defekt.</li> </ul>                                                                             | <ul> <li>Vrid igång pumpen med en skruvmejsel.</li> <li>Kontrollera pumpmotorn elektriskt</li> <li>Byt ut 10 A-säkringen.</li> </ul>                                                     | "ОК"                     |
| 06     | Eftermatningstid              | <ul> <li>Inställningsvärdet överskridet.</li> <li>Vattenförlust i anläggningen.</li> <li>Eftermatningen inte ansluten.</li> <li>Eftermatningskapaciteten för låg.</li> </ul>                   | <ul> <li>Kontrollera inställningsvärdet i kund- eller<br/>servicemenyn.</li> <li>Kontrollera vattennivån.</li> <li>Anslut eftermatningsledningen.</li> </ul>                             | "ОК"                     |
| 07     | Eftermatningscykler           | Permanent vattenförlust i anläggningen.                                                                                                    | <ul> <li>Kontrollera inställningsvärdet i kund- eller<br/>servicemenyn.</li> <li>Täta läcka i anläggningen.</li> </ul>                                                                   | "ОК"                     |
| 08     | Tryckmätning                  | Styrningen mottar felaktig signal.                                                                                                    | <ul> <li>Kontrollera/anslut stickkontakten på tryckgivaren.</li> <li>Kontrollera om kabeln är skadad.</li> <li>Kontrollera tryckgivaren.</li> </ul>                                      | "ОК"                     |
| 10     | Högsta tryck                  | Endast vid inställning Magcontrol.<br>• Inställningsvärdet överskridet.                                                                                                    | <ul> <li>Kontrollera inställningsvärdet i kund- eller<br/>servicemenyn.</li> <li>Ställ in säkerhetsventilens utlösningstryck.</li> </ul>                                                 | "ОК"                     |
| 11     | Eftermatningsmängd            | Endast om "Med vattenmätare" är aktiverat i<br>kundmenyn.<br>• Inställningsvärdet överskridet.<br>• Stor vattenförlust i anläggningen.                                                         | <ul> <li>Kontrollera inställningsvärdet i kund- eller<br/>servicemenyn.</li> <li>Kontrollera vattenförlusten och stäng eventuellt<br/>av.</li> </ul>                                     | "ОК"                     |
| 12     | Påfyllningstid                | Den maximala påfyllningstidens<br>inställningsvärde har överskridits.                                                                                                    | <ul> <li>Kontrollera inställningsvärdet i kund- eller<br/>servicemenyn.</li> <li>Kontrollera vattenförlusten och stäng eventuellt<br/>av.</li> </ul>                                     | "ОК"                     |
| 13     | Påfyllningsmängd              | Inställningsvärdet överskridet                                                                                                    | <ul> <li>Kontrollera inställningsvärdet i kund- eller<br/>servicemenyn.</li> <li>Kontrollera vattenförlusten och stäng eventuellt<br/>av.</li> </ul>                                     | "ОК"                     |
| 14     | Utskjutningstid               | <ul> <li>Inställningsvärdet överskridet.</li> <li>Avgasningsledningen "DC" stängd.</li> <li>Smutsfällan tilltäppt.</li> </ul>                                                                  | <ul> <li>Kontrollera inställningsvärdet i kund- eller<br/>servicemenyn.</li> <li>Öppna avgasningsledningen.</li> <li>Rengör smutsfällan.</li> </ul>                                      | "ОК"                     |
| 15     | Eftermatningsventil           | Kontaktvattenmätaren räknar utan eftermatningsbegäran.                                                                                                    | Kontrollera att 2-vägs-motorkulventilen "WV" är tät.                                                                                                    | ″OK″                     |
| 16     | Spänningsbortfall             | Det finns ingen spänningsförsörjning.                                                                                                    | Upprätta spänningsförsörjning.                                                                                                    | -                        |
| 19     | Stop > 4 timmar               | Längre än 4 timmar i stoppdrift.                                                                                                    | Sätt styrningen i automatdrift.                                                                                                    | -                        |
| 20     | Maximal<br>eftermatningsmängd | Inställningsvärdet överskridet.                                                                                                    | Återställ mätaren "Eftermatningsmängd" i kundmenyn.                                                                                                    | ″OK″                     |
| 21     | Servicerekommendation         | Inställningsvärdet överskridet.                                                                                                    | Utför service.                                                                                                    | "ОК"                     |

| ER-kod | Meddelande                    | Orsaker                                                                                                    | Åtgärd                                                                                                    | Återställa<br>meddelande |
|--------|-------------------------------|----------------------------------------------------------------------------------------------------|----------------------------------------------------------------------------------------------------|--------------------------|
| 24     | Vattenberedning               | <ul> <li>Inställningsvärdet för vattenkapaciteten<br/>överskridet.</li> <li>Tid för byte av patron överskriden.</li> </ul>                  | Byt ut avhärdningspatronen.                                                                                                    | -                        |
| 25     | Datalogger                    | <ul> <li>Inget SD-kort isatt</li> <li>SD-kortet är skrivskyddat</li> <li>SD-kortet identifierades inte</li> </ul>                           | <ul><li>Sätt i ett FAT16- eller FAT32-formaterat SD-kort.</li><li>Ta bort skrivskyddet.</li></ul>                                           | -                        |
| 26     | Konduktivitetsmätning         | Mätvärde utanför mätområdet.                                                                                                    | <ul> <li>Kontrollera inställningsvärdet i kund- eller<br/>servicemenyn.</li> <li>Kontrollera sensorn och kabeldragningen.</li> </ul>        | -                        |
| 27     | Överskriden konduktivitet     | <ul><li>Inställningsvärdet överskridet.</li><li>Patronens kapacitet uttömd.</li></ul>                                                       | <ul> <li>Kontrollera inställningsvärdet i kund- eller<br/>servicemenyn.</li> <li>Byt patron.</li> </ul>                                     | "ОК"                     |
| 29     | Kommunikation                 | Störning i kommunikation master-slav resp. central styrning                                                                                 | Kontrollera förbindelsen.                                                                                                    | -                        |
| 30     | Störning IO-modul             | <ul> <li>IO-modul defekt.</li> <li>Förbindelsen mellan optionskortet och<br/>styrningen är störd.</li> <li>Optionskortet defekt.</li> </ul> | <ul> <li>Byt IO-modul.</li> <li>Kontrollera förbindelsen mellan optionskortet och<br/>styrningen.</li> <li>Byt ut optionskortet.</li> </ul> | -                        |
| 31     | EEPROM defekt                 | <ul><li>EEPROM defekt.</li><li>Internt beräkningsfel.</li></ul>                                                                             | Underrätta Reflex kundtjänst.                                                                                                    | -                        |
| 32     | Underspänning                 | Försörjningsspänningens styrka underskriden.                                                                                                | Kontrollera spänningsförsörjningen.                                                                                                    | -                        |
| 33     | Justeringsparameter           | EEPROM-parameterminnet defekt.                                                                                                    | Underrätta Reflex kundtjänst.                                                                                                    | -                        |
| 34     | Kommunikation moderkort störd | <ul><li>Förbindelsekabel defekt.</li><li>Moderkort defekt.</li></ul>                                                                        | Underrätta Reflex kundtjänst.                                                                                                    | -                        |
| 35     | Digital givarspänning störd   | Kortslutning av givarspänningen.                                                                                                    | Kontrollera ledningsdragningen vid de digitala<br>ingångarna (till exempel vattenmätaren).                                                  | -                        |
| 36     | Analog givarspänning störd    | Kortslutning av givarspänningen.                                                                                                    | Kontrollera ledningsdragningen vid de analoga<br>ingångarna (tryck/konduktivitet).                                                          | -                        |
| 37     | Givarspänning MKH1            | Kortslutning av givarspänningen.                                                                                                    | Kontrollera 2-vägs-motorkulventilens ledningsdragning.                                                                                      | -                        |
| 39     | Bygling tryck                 | Byglingen på moderkortet passar inte konfigurationen.                                                                                       | Kontrollera byglingens position.                                                                                                    | -                        |
| 40     | Bygling nivå                  | Byglingen på moderkortet passar inte<br>konfigurationen.                                                                                    | Kontrollera byglingens position.                                                                                                    | -                        |
| 41     | Byta batteri                  | Batteriet är tomt.                                                                                                    | Byt ut buffertbatteriet i manöverdelen.                                                                                                    | -                        |
| 42     | Bussmodul                     | Bussmodulen identifierades inte.                                                                                                    | Kontrollera inställningsvärdena.     Kontrollera bussmodulen                                                                                | -                        |

#### Underhåll 10

### A FÖRSIKTIGHET

Risk för brännskador på heta ytor

I värmeanläggningar kan brännskador på huden uppstå på grund av höga

- yttemperaturer. Använd skyddshandskar.
- Sätt upp relevanta varningsmeddelanden i närheten av enheten.

# **FÖRSIKTIGHET**

### Risk för kroppsskada från utträngande vätska under tryck

Vid anslutningarna finns risk för brännskador eller kroppsskador vid felaktig montering, felaktig demontering eller felaktigt underhållsarbete om hett vatten eller het ånga under tryck plötsligt släpps ut.

- Kontrollera att montering, demontering eller underhållsarbete utförs fackmässigt.
- Kontrollera att anläggningen är trycklös innan montering, demontering eller underhållsarbete på anslutningarna utförs.

"Servitec" ska underhållas årligen, dock åtminstone efter 16 000 avgasningsintervall.

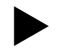

Obs!

Kortare serviceintervall krävs om följande tider för den kontinuerliga avgasningen överskrids med standardinställningen för intervallavgasningen på 8 avgasningscykler och 12 h paustid. Kontinuerlig avgasningstid på ca 14 dagar

- Eller
  - Kontinuerlig avgasningstid på 7 dagar + 1 års intervallavgasning med standardinställningen

Serviceintervallen beror på driftförhållanden och avgasningstider. Överskrid inte serviceintervallen.

Utför service när intervallen har överskridits.

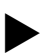

Låt servicearbeten fackpersonal eller Reflex kundtjänst utföra och dokumentera underhållsarbeten.

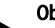

### Obs!

Obs!

Årlig service indikeras på displayen då den inställda drifttiden har löpt ut. Indikeringen "Service rek." kvitteras med kommandoknappen "OK".

Serviceschemat är en sammanfattning av de regelbundna åtgärderna inom ramen för service.

|                                                                                                    | 1 MIII     |                               |
|----------------------------------------------------------------------------------------------------|------------|-------------------------------|
| Servicepunkt                                                                                                    | Villkor    | Intervali                     |
| $\blacktriangle = \text{kontroll}, \blacksquare = \text{service}, \bullet = \text{rengöring}$                                                                     |            |                               |
| Kontrollera täthet, se kapitel 10.1<br>"Yttre täthetskontroll " på sida 23.<br>• Pump "PU"<br>• Anslutningarnas skruvförband<br>• Avgasningsventil "DV"           | <b>A •</b> | Årligen                       |
| Funktionskontroll vakuum.<br>– se kapitel 7.8 "Vakuumtest " på<br>sida 15                                                                                         |            | Årligen                       |
| Rengör smutsfällan.<br>– se kapitel 10.2 "Rengöra<br>smutsfälla " på sida 23                                                                                      | <b>•</b> • | Beroende av<br>driftvillkoren |
| Kontrollera styrningens<br>inställningsvärden.                                                                                                    |            | Årligen                       |
| <ul> <li>Funktionskontroll.</li> <li>Systemavgasning "SE"</li> <li>Eftermatningsavgasning "NE"<br/>se kapitel 10.3 "<br/>Funktionskontroll" på sida 23</li> </ul> | •          | Årligen                       |
| <ul> <li>Vid drift med vatten-glykolblandningar</li> <li>Kontroll av<br/>blandningsförhållandet.</li> </ul>                                                       | •          | Årligen                       |

Anpassas vid behov enligt tillverkarens angivelser.

#### Yttre täthetskontroll 10.1

Kontrollera tätheten hos följande komponenter i Servitec:

- Pump
- Skruvförband
- Avgasningsventiler

Gör så här:

- Täta läckage vid anslutningarna eller byt eventuellt ut anslutningarna.
- Täta otäta skruvförband eller byt eventuellt ut dem.

#### 10.2 Rengöra smutsfälla

#### 713 FÖRSIKTIGHET

### Risk för kroppsskada från utträngande vätska under tryck

Vid anslutningarna finns risk för brännskador eller kroppsskador vid felaktig montering, felaktig demontering eller felaktigt underhållsarbete om hett vatten eller het ånga under tryck plötsligt släpps ut.

- Kontrollera att montering, demontering eller underhållsarbete utförs fackmässigt.
- Kontrollera att anläggningen är trycklös innan montering, demontering eller underhållsarbete på anslutningarna utförs.

#### Senast då tiden för kontinuerlig avgasning löpt ut ska smutsfällan "ST" i avgasningsledningen "DC" rengöras. En kontroll av smutsfällan behövs även efter påfyllningen eller efter en längre tids drift.

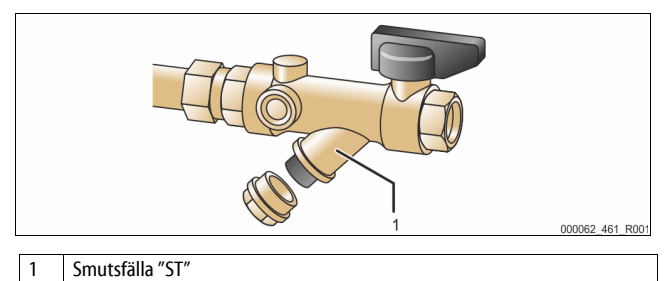

- 1.
- Tryck på knappen "Stop" på styrningens manöverpanel. Servitec är utan funktion och pumpen "PU" stängs av.
- Stäng kulventilen framför smutsfällan "ST" (1). 2.
- Skruva långsamt av locket med smutsfällans insats från smutsfällan så att 3. resttrycket i röret sjunker.

- 4. Dra ut silen ur locket och skölj ur den under rent vatten. Borsta ur den med en mjuk borste.
- Sätt in silen i locket igen, kontrollera att tätningen inte är skadad och 5. skruva in den i kåpan till smutsfällan "ST" (1).
  - Öppna återigen kulventilen framför smutsfällan "ST" (1).
- 6. Tryck på knappen "Auto" på styrningens manöverpanel. 7. Servitec kopplas in och pumpen "PU" är i drift.

### Obs!

Rengör övriga installerade smutsfällor (till exempel i Fillset).

#### Funktionskontroll 10.3

Kontrollera avgasningen av anläggningsvattnet och sedan avgasningen av eftermatningsvattnet.

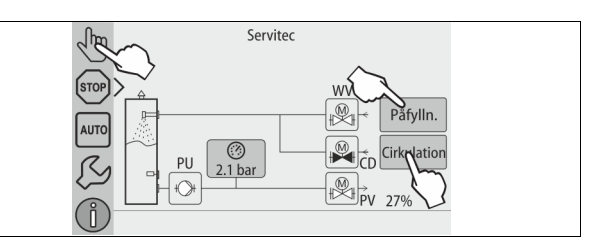

#### Gör så här:

- Växla till manuell drift, se kapitel 8.1.2 "Manuell drift " på sida 17. 1.
- Kör 10 cykler för avgasning av anläggningsvattnet. 2
  - Tryck på kommandoknappen "Cirkulation" för avgasning av anläggningsvattnet. Med funktionen "Cirkulation" aktiveras kontinuerlig avgasning av anläggningsvattnet.
- 3. Kör 10 cykler för eftermatningsavgasningen.
  - Tryck på kommandoknappen "Påfyllning" för eftermatningsavgasningen. Med funktionen "Påfyllning" aktiveras avgasningen av eftermatningsvatten.

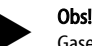

Gasen måste vara utskjuten ur enheten innan nästa intervall börjar.

Sedan cyklerna genomlöpts ställs ett mättnadstryck in. För kallvatten måste ett värde på ca -1 bar ställa in sig på vakuummätaren "PI".

- Med kommandoknappen "AUTO" stängs manuell drift av. 4.
- Automatdrift aktiveras.

Kontrollen av avgasningen är fullbordad.

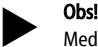

Meddelandet "Vattenbrist" får inte visas på styrningens display.

#### 10.4 Serviceintyg

Servicearbetena har utförts i enlighet med Reflex monterings-, drift- och serviceinstruktioner.

| Datum | Servicefirma | Underskrift | Anmärkningar |
|-------|--------------|-------------|--------------|
|       |              |             |              |
|       |              |             |              |
|       |              |             |              |
|       |              |             |              |
|       |              |             |              |
|       |              |             |              |
|       |              |             |              |
|       |              |             |              |

### 10.5 Kontroll

### 10.5.1 Tryckbärande komponenter

Respektive nationella föreskrifter för drift av tryckapparater ska iakttas. Tryckbärande delar ska göras trycklösa innan de kontrolleras (se Demontering). **10.5.2 Kontroll före idrifttagning** 

I Tyskland gäller driftsäkerhetsförordningen § 15 och där i synnerhet § 15 (3).

### 10.5.3 Kontrollfrister

Rekommenderade maximala kontrollfrister för drift i Tyskland är enligt § 16 Driftsäkerhetsförordningen och inordning av enhetens kärl i diagram 2 i direktivet 2014/68/EU, giltiga vid strikt iakttagande av Reflex monterings-, driftoch serviceinstruktion.

#### Yttre kontroll:

Inga krav enligt bilaga 2, stycke 4, 5.8.

### Inre kontroll:

Maximal tidsgräns Bilaga 2, stycke 4, 5 och 6; i förekommande fall ska lämpliga reservåtgärder vidtas (till exempel väggtjockleksmätning och jämförelse med konstruktionsföreskrifter som kan beställas från tillverkaren).

### Hållfasthetskontroll:

Maximal tidsgräns enligt bilaga 2, stycke 4, 5 och 6.

Därutöver ska driftsäkerhetsförordningen § 16, och här i synnerhet § 16 (1) i förbindelse med § 15 och i synnerhet bilaga 2 avsnitt 4, 6.6 samt bilaga 2 stycke 4, 5.8 iakttas.

De faktiska tidsgränserna måste den driftansvarige fastlägga på grundval av en säkerhetsteknisk bedömning under iakttagande av verkliga driftförhållanden, erfarenhet av driftsätt och beskickningsgods samt de nationella föreskrifterna för drift av tryckbärande anordningar.

### 11 Demontering

### **FARA**

### Livsfarliga skador genom elektrisk stöt.

Livsfarliga skador vid kontakt med strömförande delar.

- Kontrollera att anläggningen som enheten monteras i är kopplad snänningslös
- Kontrollera att anläggningen inte kan återinkopplas av andra personer.
- Kontrollera att monteringsarbeten på enhetens elanslutning endast utförs
- av behörig elektriker och enligt elektrotekniska föreskrifter.

### 

### Risk för brännskador

Hett medium som tränger ut kan vålla brännskador.

- Håll tillräckligt avstånd till utträngande medium.
- Använd lämplig personlig skyddsutrustning (skyddshandskar, skyddsglasögon).

### **FÖRSIKTIGHET**

### Risk för brännskador på heta ytor

l värmeanläggningar kan brännskador på huden uppstå på grund av höga yttemperaturer.

Använd skyddshandskar.

• Sätt upp relevanta varningsmeddelanden i närheten av enheten.

# A FÖRSIKTIGHET

### Risk för kroppsskada från utträngande vätska under tryck

Vid felaktig montering eller felaktigt underhållsarbete kan det vid anslutningarna uppstå risk för brännskador eller kroppsskador om hett vatten eller ånga under tryck plötsligt släpps ut.

- Kontrollera att demonteringen utförs fackmässigt.
- Se till att anläggningen är trycklös innan demonteringen genomförs.

Före demonteringen ska avgasningsledningarna "DC" och eftermatningsledningen "WC" från anläggningen till Servitec spärras och Servitec göras trycklös. Koppla därefter Servitec fri från elektrisk spänning. Gör så här:

- 1. Sätt anläggningen i stoppdrift och säkra den mot återinkoppling.
- Spärra av avgasningsledningarna "DC" och eftermatningsledningen "WC".
   Koppla från strömmen från anläggningen. Dra ut Servitec nätkontakt från
- spänningsförsörjningen. 4. Lossa lagda kablar från anläggningen i Servitecs styrning och avlägsna
- Lossa lagda kablar fran anlaggningen i Servitecs styrning och avlagsna dessa.

**FARA** – Livsfarliga skador genom elektrisk stöt. Även om nätkontakten har dragits ut från spänningsförsörjningen kan det finnas kvar en spänning på 230 V i delar av Servitecs kretskort. Koppla från Servitecs styrenhet fullständigt från spänningsförsörjningen innan skyddsplåtarna tas av. Kontrollera att kretskortet är spänningslöst.

- Öppna tömningskranen "FD" på Servitecs sprayrör "VT" tills sprayröret är helt tömt på vatten.
- 6. Flytta vid behov bort Servitec från anläggningsområdet.

Demonteringen är klar.

### 12 Bilaga

### 12.1 Reflex kundtjänst

### Central kundtjänst

Växelnummer: +49 (0)2382 7069 - 0 Kundtjänst telefonnummer: +49 (0)2382 7069 - 9505 Fax: +49 (0)2382 7069 - 9523 E-post: service@reflex.de

### **Teknisk hotline**

För frågor gällande våra produkter Telefonnummer: +49 (0)2382 7069-9546 Måndag–fredag, kl. 8:00–16:30

### 12.2 Garanti

Respektive lagstadgade garantivillkor gäller.

### 12.3 Överensstämmelse/standarder

Försäkran om överensstämmelse för enheten finns på Reflex webbplats. www.reflex-winkelmann.com/konformitaetserklaerungen

Alternativt kan du även skanna QRkoden:

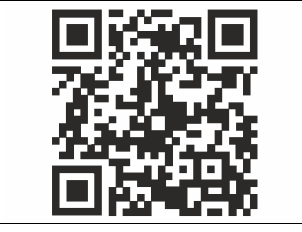

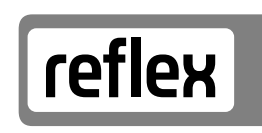

Thinking solutions.

Reflex Winkelmann GmbH Gersteinstraße 19 59227 Ahlen, Germany

+49 (0)2382 7069-0

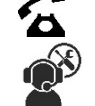

+49 (0)2382 7069-9546

www.reflex.de

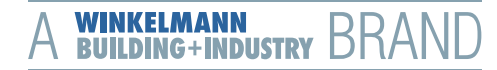